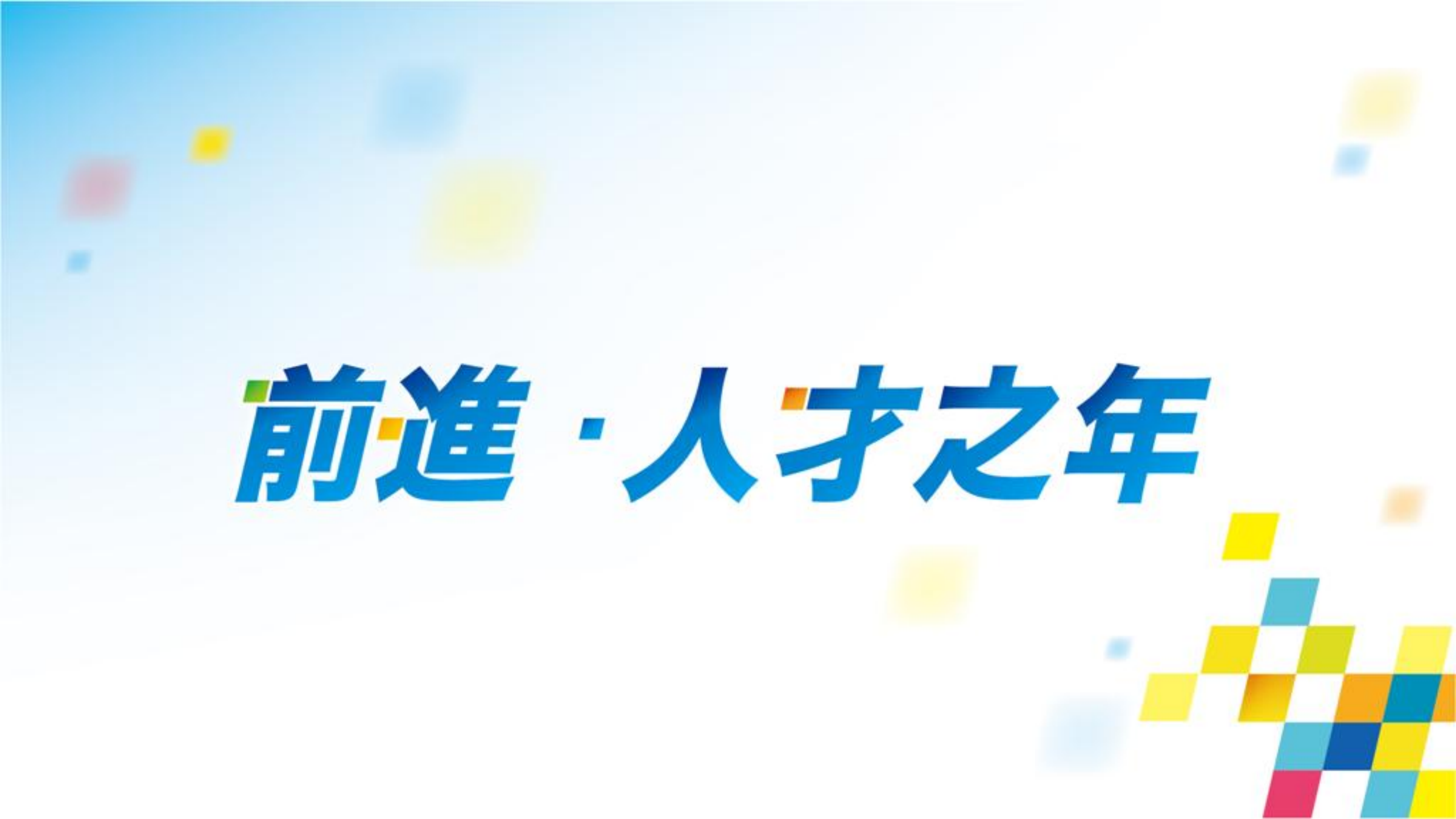

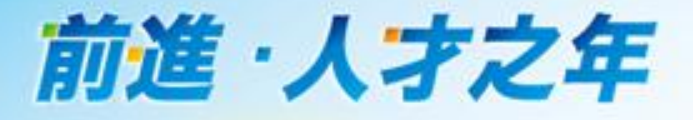

# 「台灣創價學會線上捐款平台」4/1正式上線! 網址:https://twsgi.eoffering.org.tw/

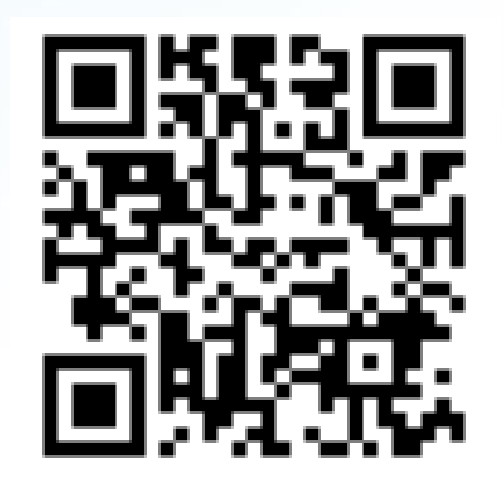

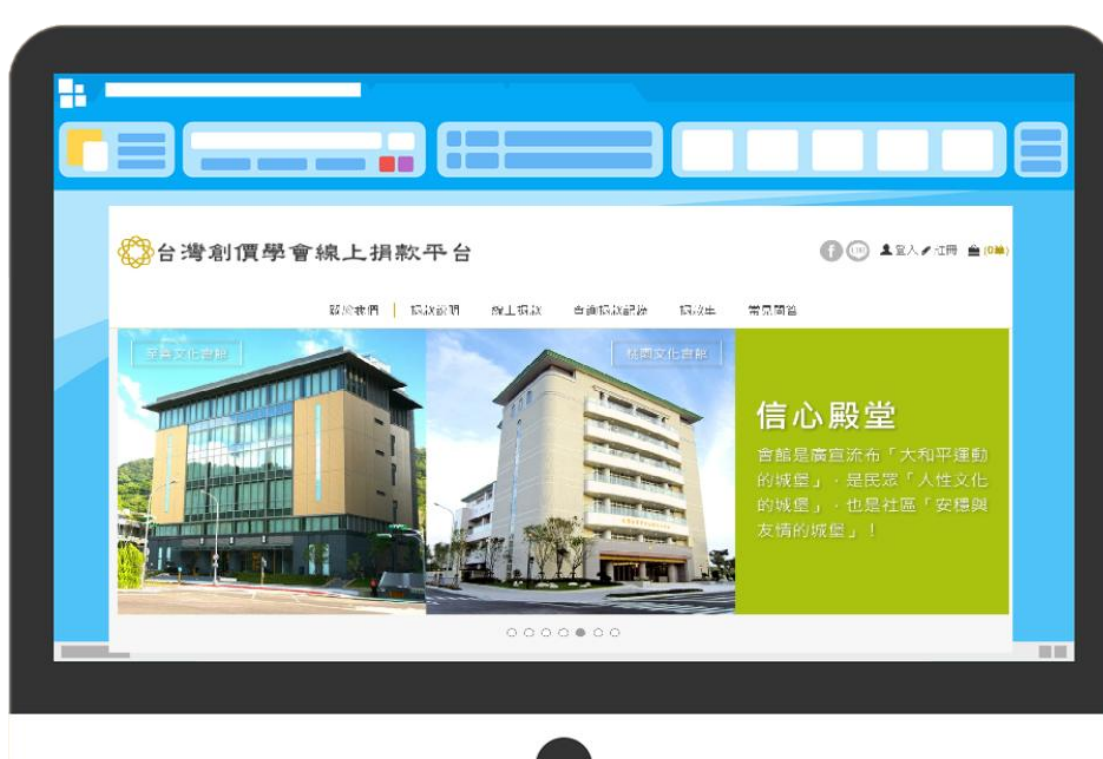

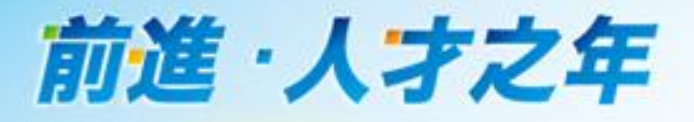

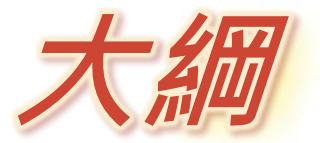

| 3 |
|---|
| 1 |
| ) |
| 3 |
| 3 |
| ) |
|   |

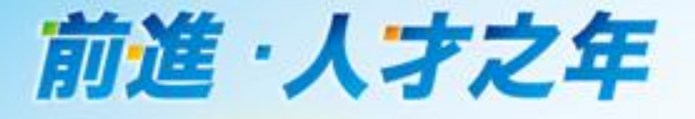

# 註冊網路會員

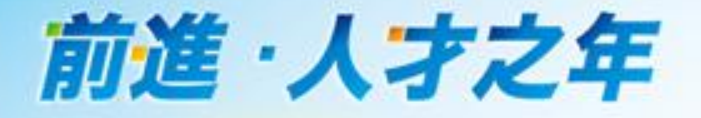

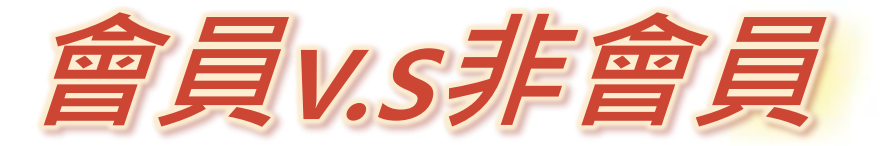

- 無論是否註冊網路會員,皆可線上捐款,不受 影響。
- ·會員v.s非會員的差異比較:

|        | 會員                                      | 非會員                                           |
|--------|-----------------------------------------|-----------------------------------------------|
| 線上捐款   | 每次線上捐款毋須再填<br>寫基本資料,節省時間。               | 每次線上捐款皆須填寫基本資料                                |
| 查詢捐款記錄 | 登入會員即可查詢 <u>歷次</u><br>捐款明細 <sup>。</sup> | 須輸入「捐款編號」及「身分證<br>字號/E-mail」,方能查詢該次<br>單筆捐款記錄 |

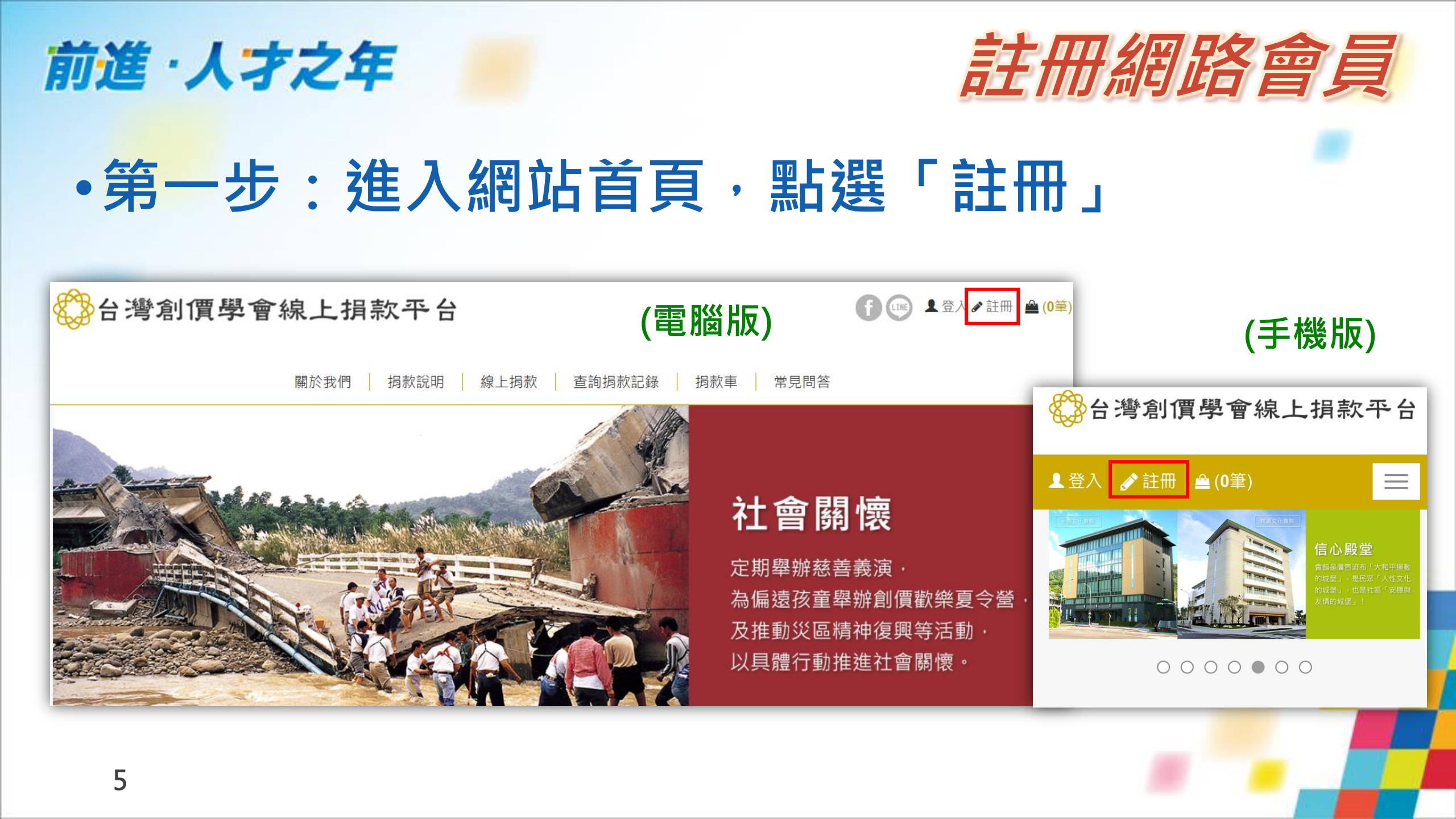

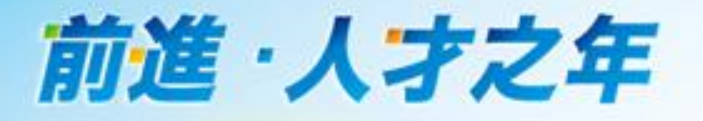

# •第二步:設定帳號及密碼

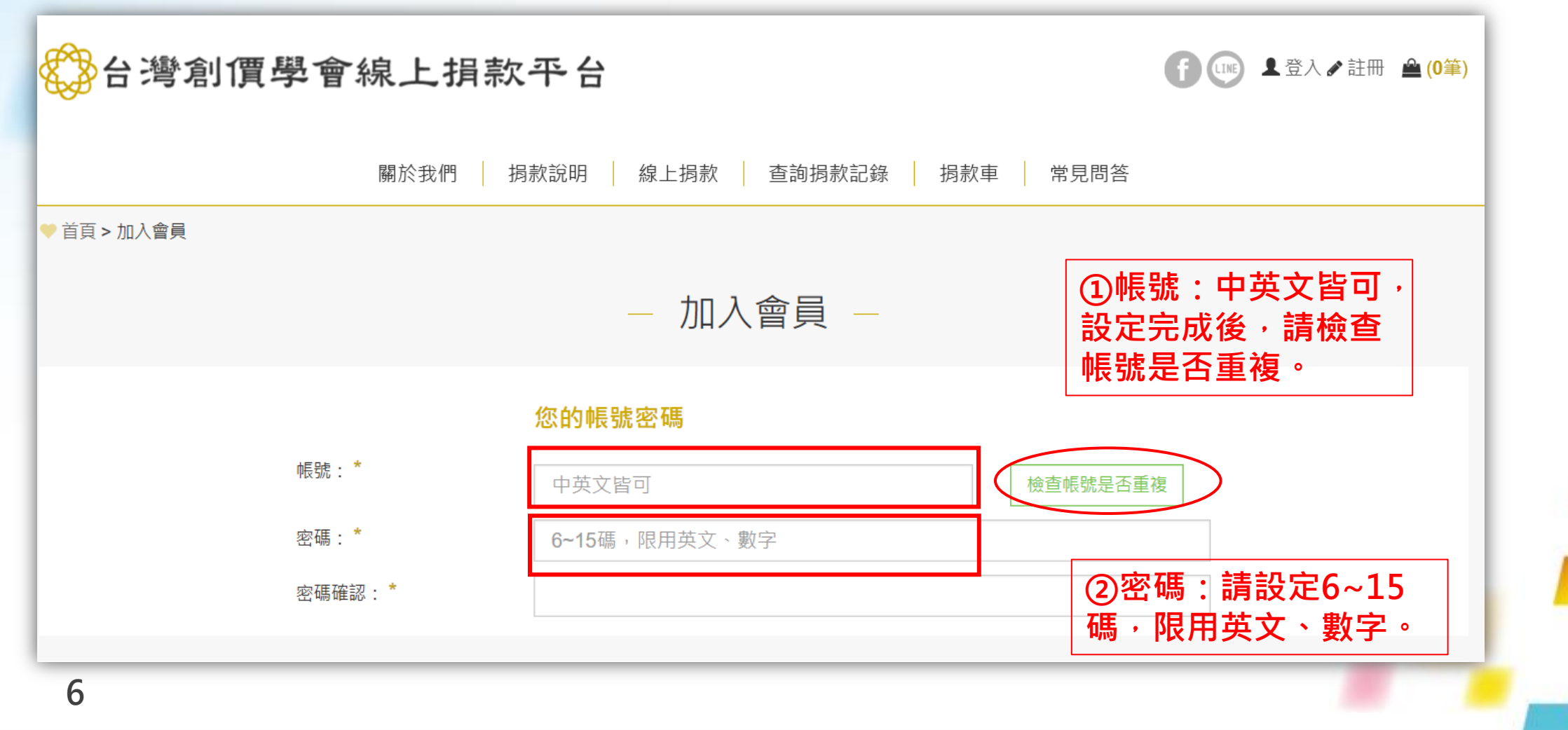

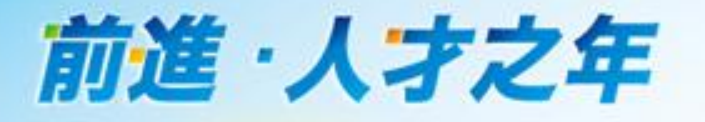

7

## •第三步:填寫個人資料

### 台灣創價學會線上捐款平台

()筆) ▲登入 ∥註冊 🚔 (0筆)

關於我們 揭款說明 線上揭款 查詢揭款記錄 揭款車 常見問答

您的個人資料

| E-mail:* |          |                |        | ※ E-mail:請填寫常                     |
|----------|----------|----------------|--------|-----------------------------------|
| 也址: *    | 請選擇    ✓ | 請選擇<br>郵遞區號後2碼 | ~      | 子信箱。線上預款後<br>統會自動發送交易成<br>訊息至該信箱。 |
|          | 您的地址     |                |        |                                   |
| E日:*     | 年 ~ 月    | ✓ 日            | $\sim$ |                                   |
| 絡電話(H):  |          |                |        |                                   |
| 千撇・*     |          |                |        |                                   |

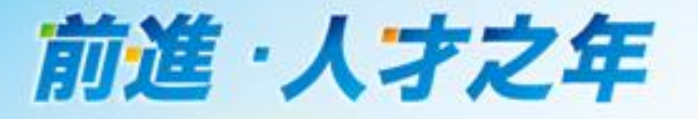

# •第四步:確認會員條款

會員條款:

為了保障您的權益,請您務必詳細閱讀下列約定條款;當您使用e-offering線上揭 款並揭款完成時,即視為已知悉、並且同意本約定條款的所有約定:

本約定條款訂立的目的,是為了保護e-offering線上揭款平台(以下簡稱本站)以及 所有在本站進行線上揭款者之權益(以下簡稱會員),本約定條款的約定如下:

一、個人資料安全
 1.為了完成交易,所有在本站進行線上揭款的會員,都必須擔保所留存的資料與
 事實相符。

我已閱讀並同意『個資蒐集』於本機構使用

9 對於會昌斫留左的客約,木站除採田安全交易模式外,並承諾自保密義務,除

個資:\*

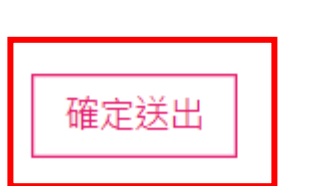

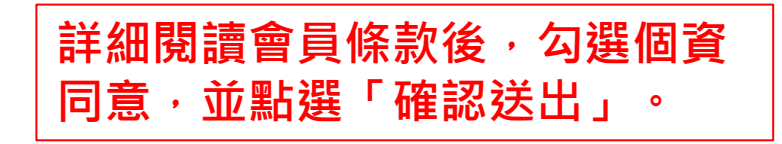

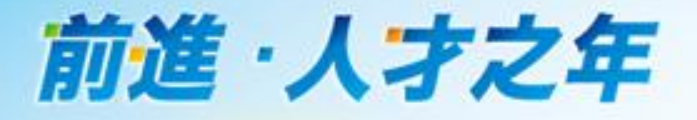

# •第五步:完成註冊畫面

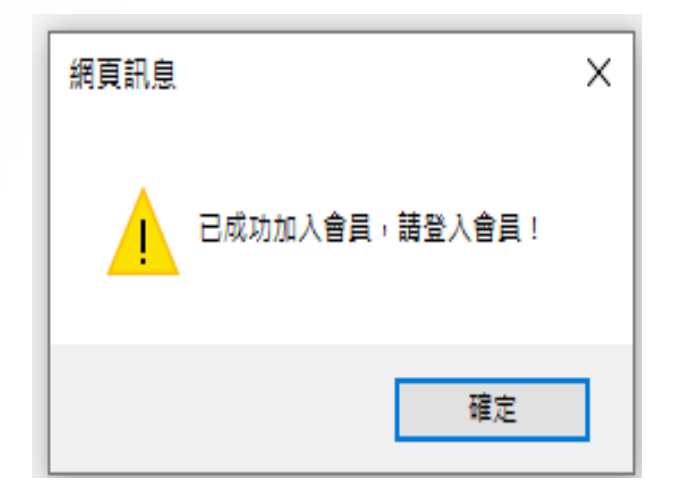

9

前進·人才之年

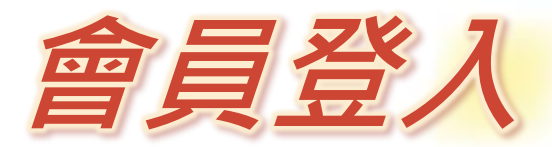

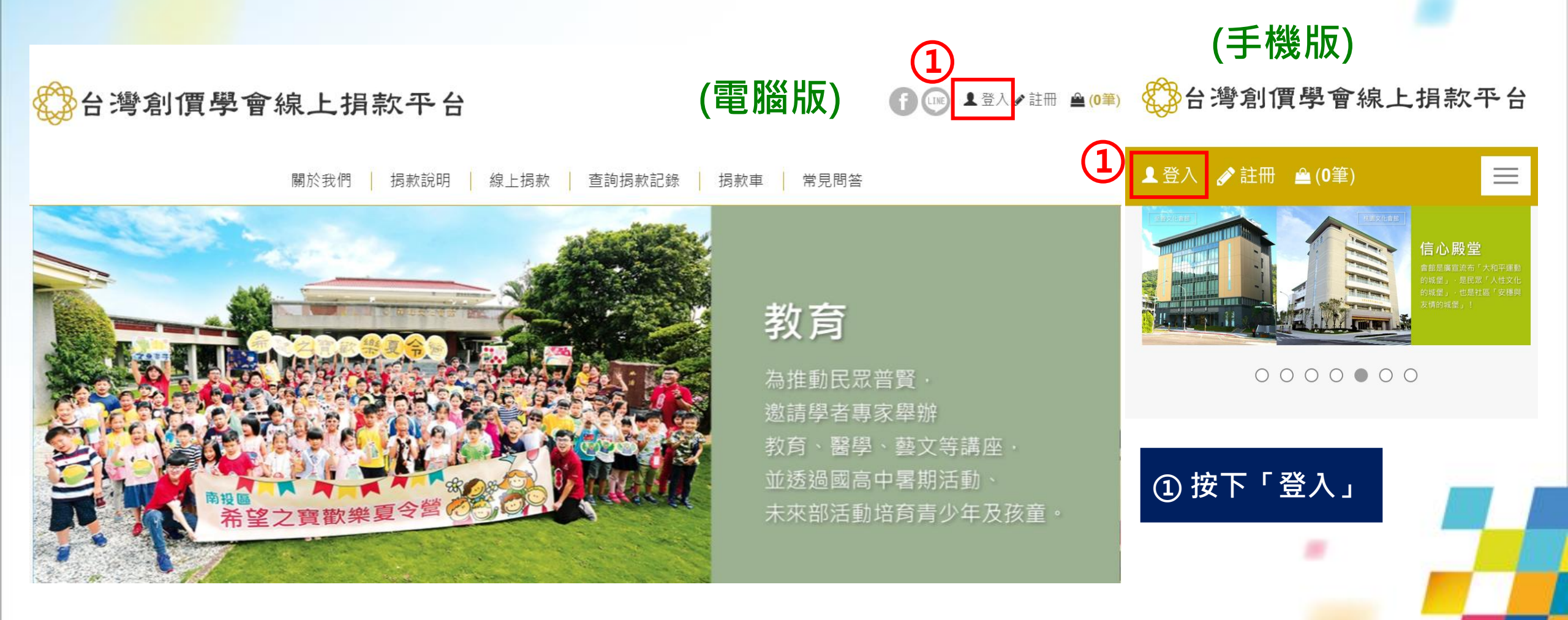

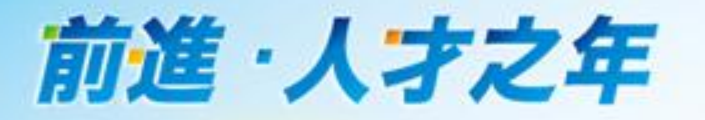

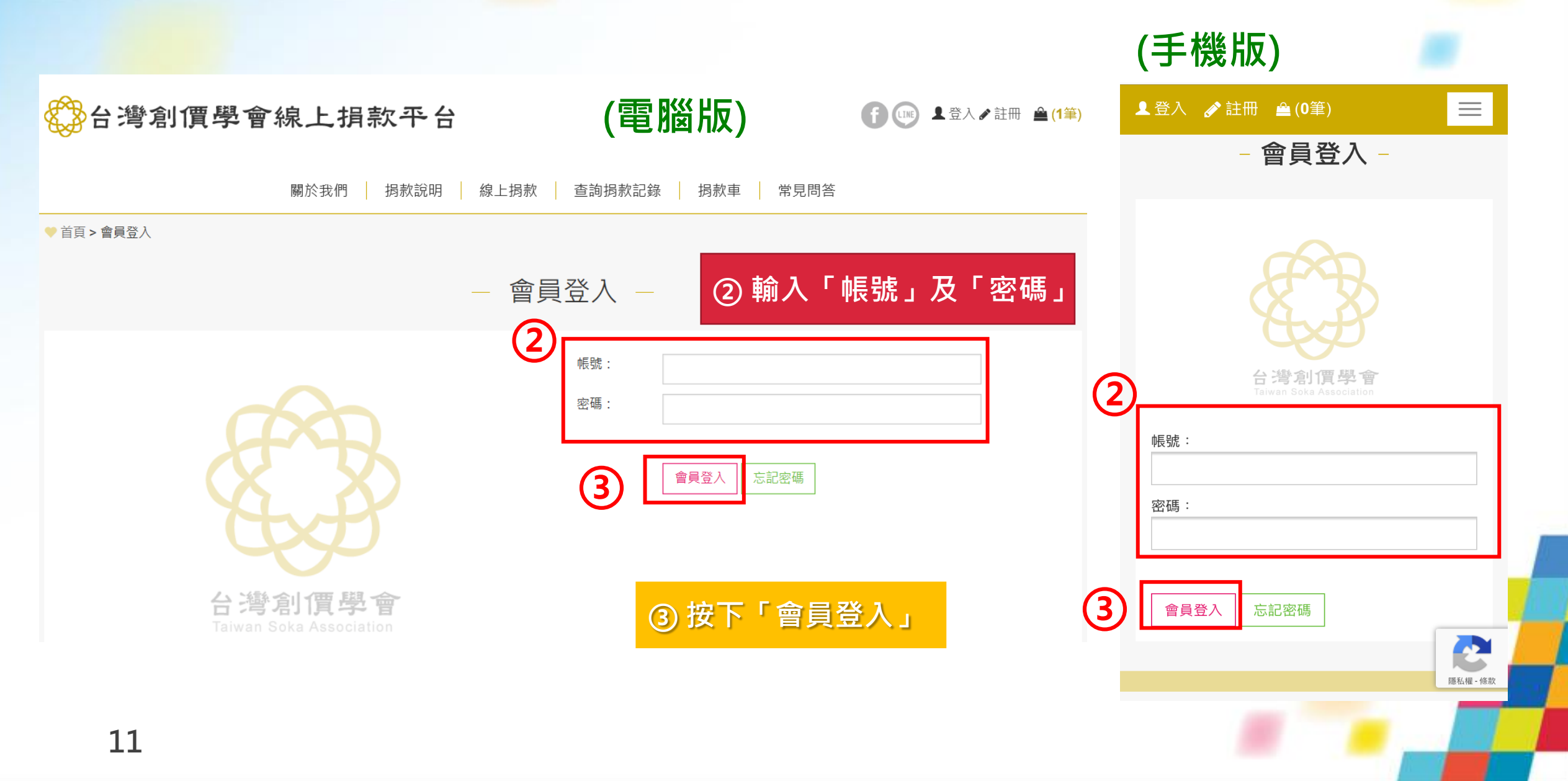

前進·人才之年

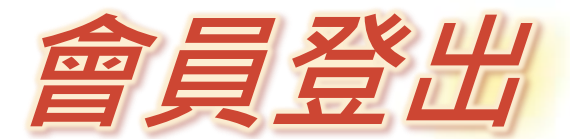

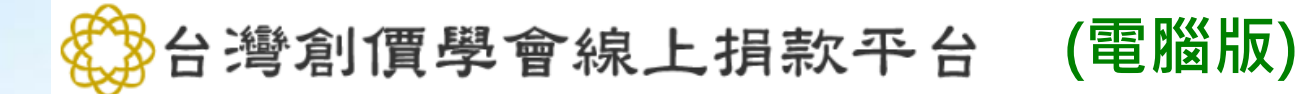

關於我們

捐款說明 線上捐款 查詢捐款記錄

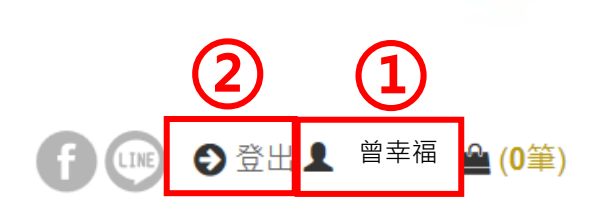

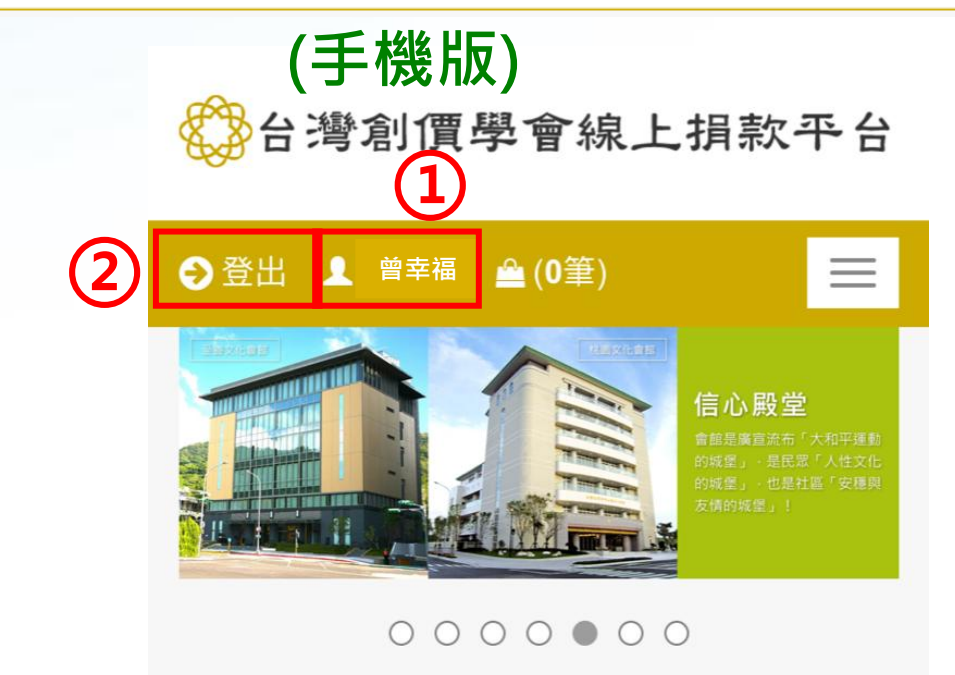

① 右上角出現帳號名稱即為登入狀態

常見問答

② 欲登出時請按「登出」

捐款車

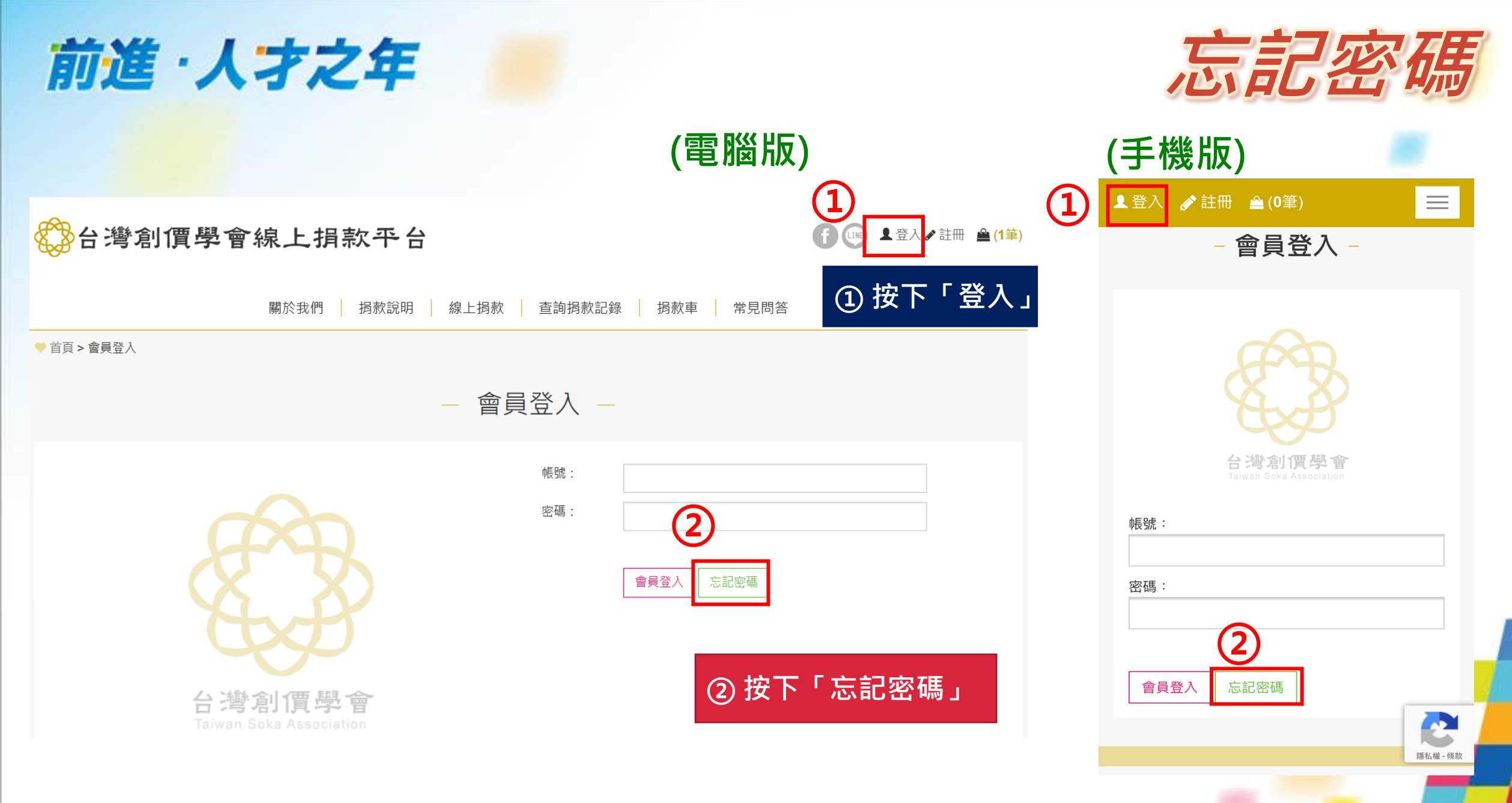

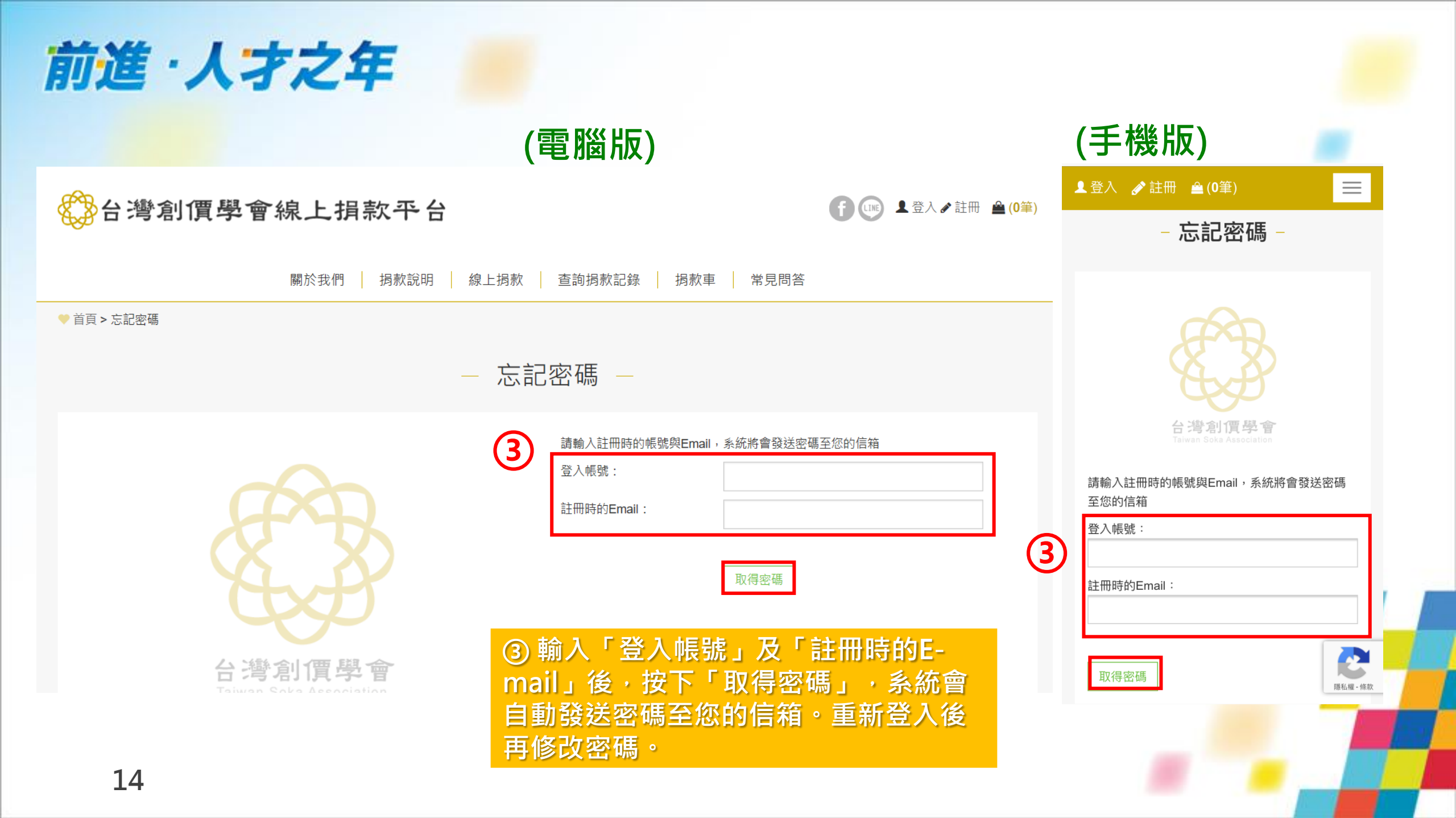

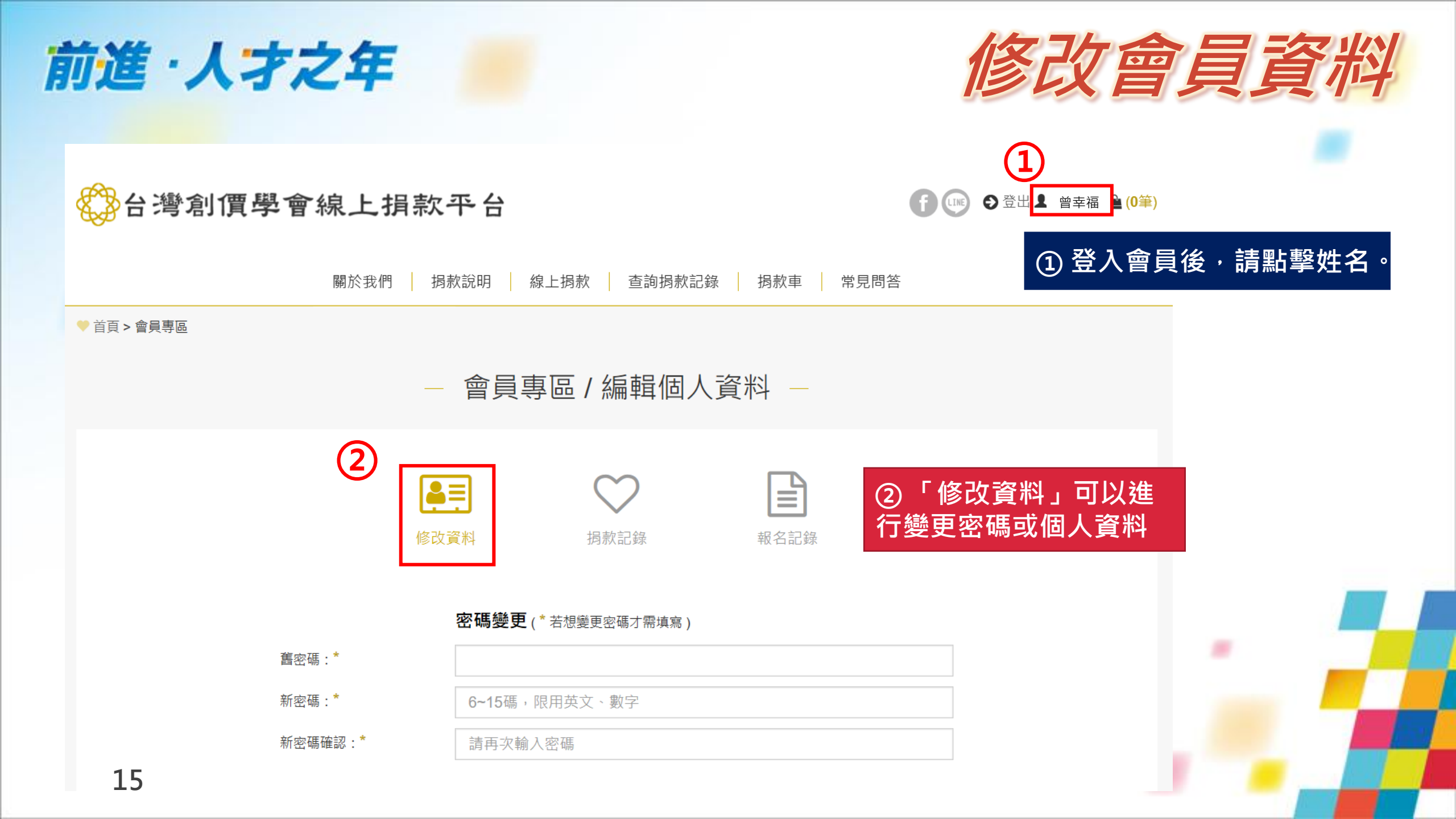

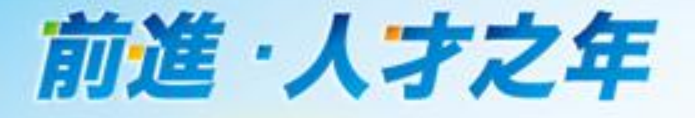

# 線上捐款路徑

前進·人才之年

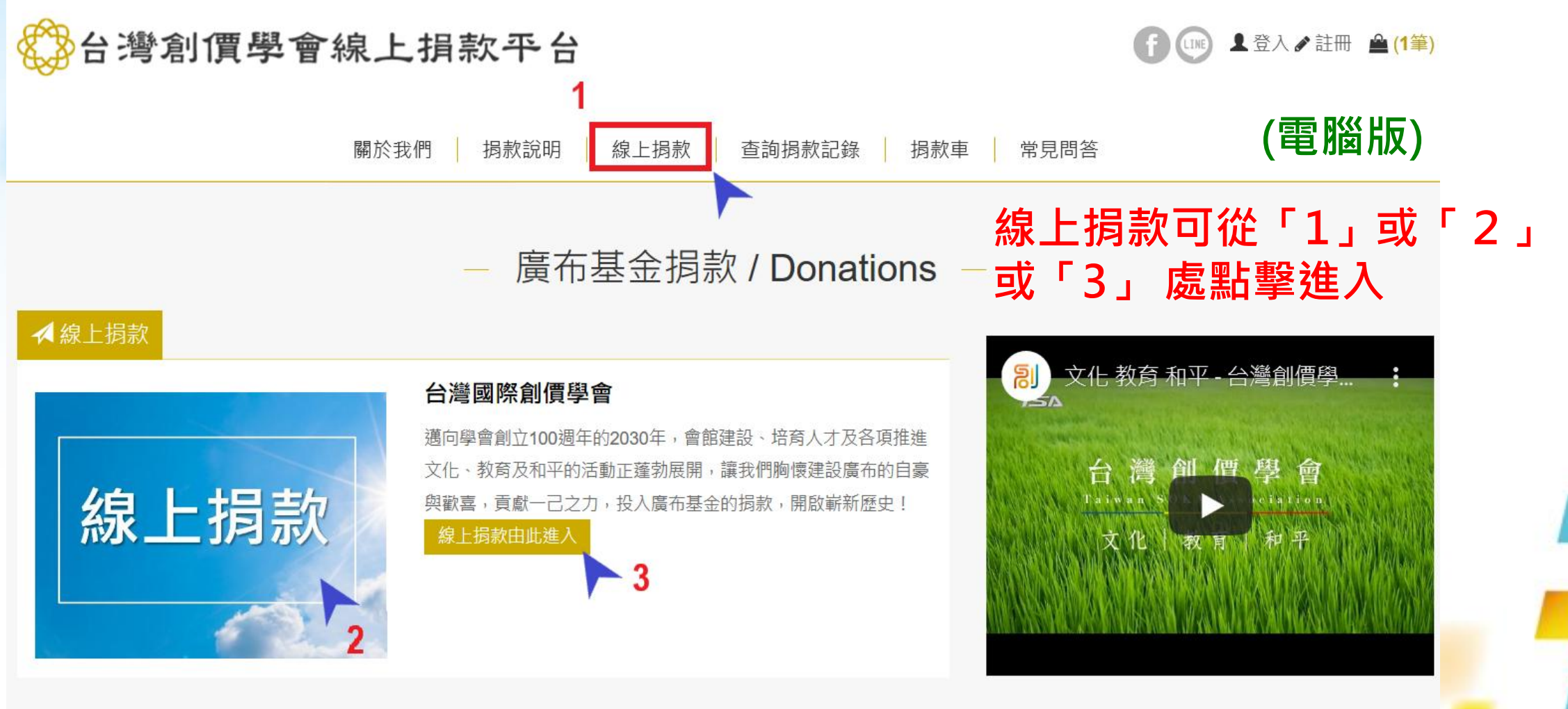

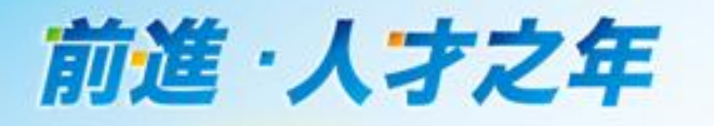

### 台灣創價學會線上捐款平台 台灣創價學會線上捐款平台 👤 登入 🕜 註冊 单 (0筆) $\equiv$ (手機版) $\equiv$ ▲登入 🕜 註冊 🚔 (0筆) 信心殿堂 f 💷 方式一: ①點選「主選單」 關於我們 0000000 ②點選「線上捐款」 捐款說明 (2) 線上捐款 - 廣布基金捐款 / Donations -查詢捐款記錄 ✓線上捐款 捐款車 常見問答 線上捐款 方式二: 直接點擊「線上捐款」圖示 18

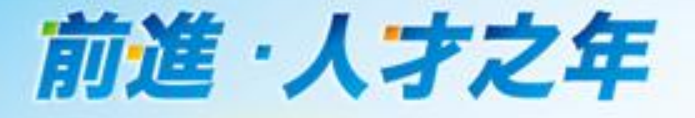

# 單次線上捐款流程

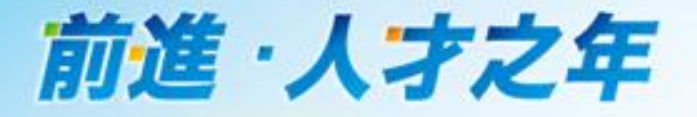

# •第一步:填寫捐款項目資訊

- 線上捐款 -

| 台灣國際創價學會 | <b>① 二 二 二 二 二 二 二 二 二 二</b>                           | ①選擇「單次線上捐款」                           |
|----------|--------------------------------------------------------|---------------------------------------|
|          | <ul> <li>掲款項目: 單筆捐款測試 ✓</li> <li>掲款金額: 1000</li> </ul> | ② 輸入捐款項目、捐款金額、收據抬頭及身分證字號/統一編號。        |
| 線上捐款     | 收據身份證號     A123456789       碼/統一編號     A123456789      | ※身分證字號非必填。<br>若輸入身分證字號,               |
|          | +新增揭款項目         總金額         NT\$1,000                  | 可享有財政部 · 個人<br>綜合所得稅扣除額單<br>據電子化作業」服務 |
| 20       | 3 馬上揭款 加入揭款車 3 黑                                       | i擊「馬上捐款」                              |

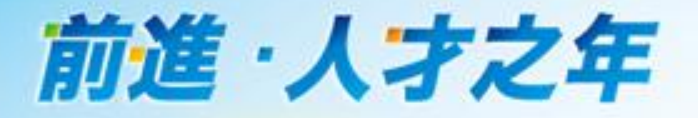

# •第二步:填寫捐款人資料(\*為必填)

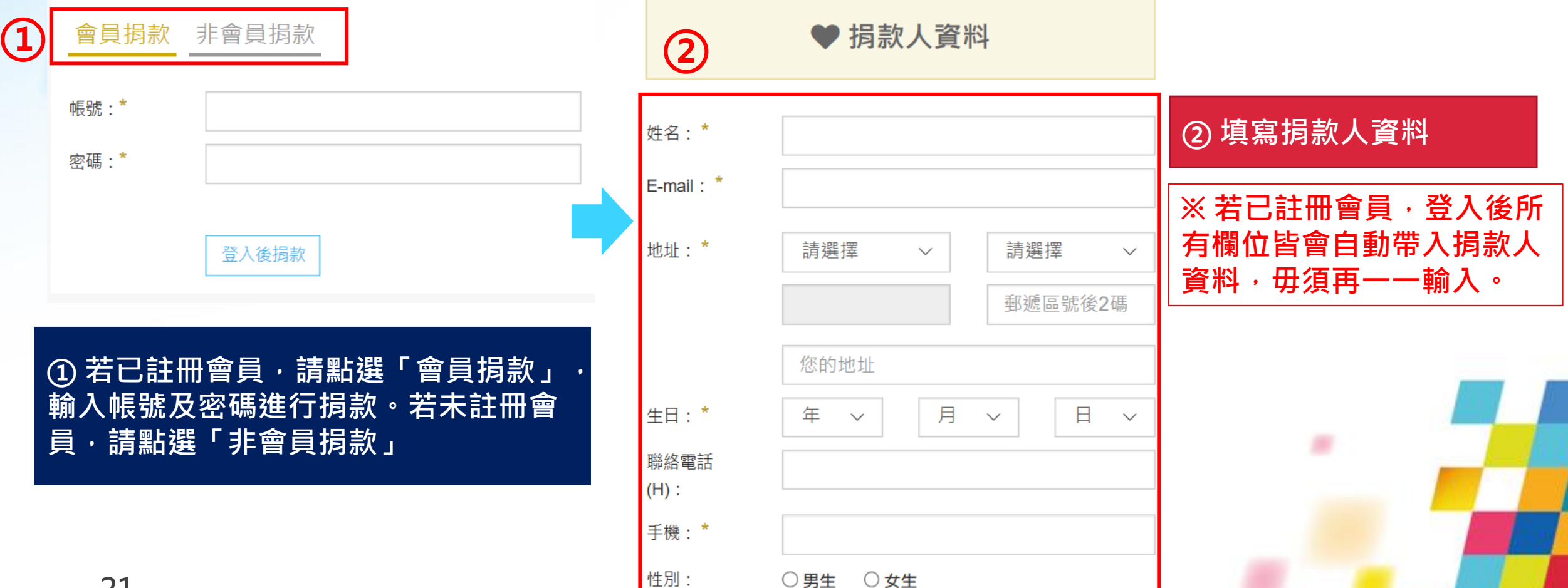

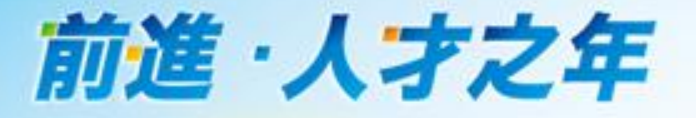

# 第三步:填寫捐款收據,並選擇付款方式

日 捐款收據資料

 1
 是否需要

 收據:\*

備註

是否需要紙本 〇不索取 〇紙本單筆收據,年底一次寄 〇紙本單筆 收據:\* 收據,每次寄

① 請依個人所需勾選收據寄發需求

 ② 個資:\* ②我已閱讀並同意『個資蒐集』於本機構使用
 ③ 付款方式:\* 
 〇 田市七村款 WebATM晶片卡轉帳 7-11 ibon 條碼繳費單 全家Famiport

### ② 閱讀並同意個資蒐集後,請打勾

③ 選擇付款方式後·點選「單筆確 定送出」或「定期定額確定送出」

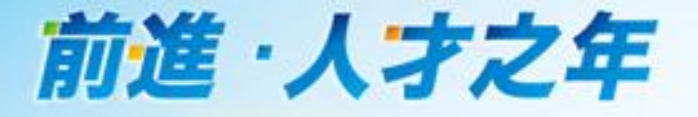

# 付款方式

◆信用卡付款
◆7-11 ibon
◆全家Famiport
◆條碼繳費單
◆WebATM晶片卡轉帳

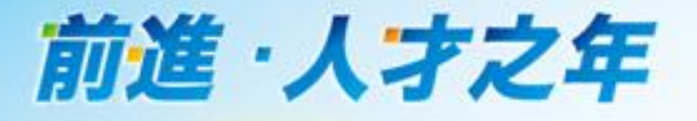

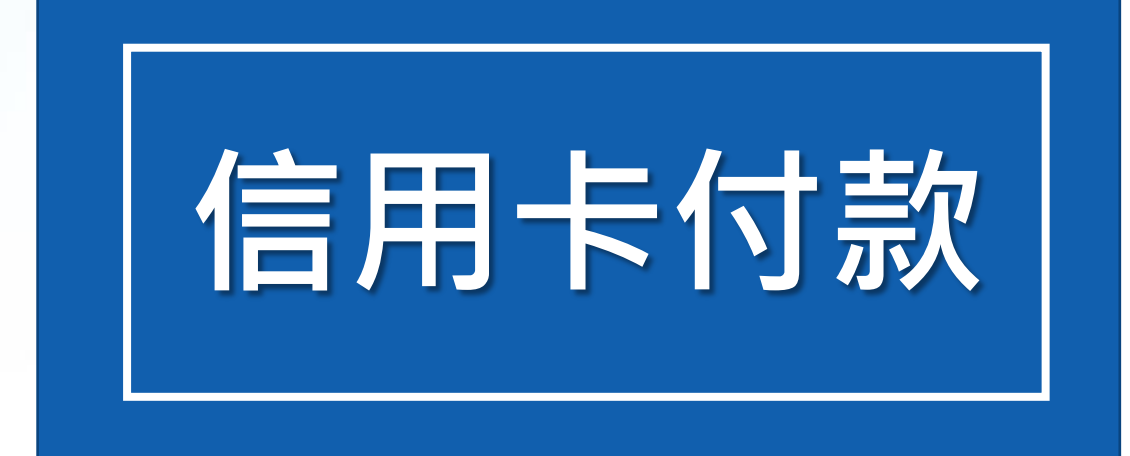

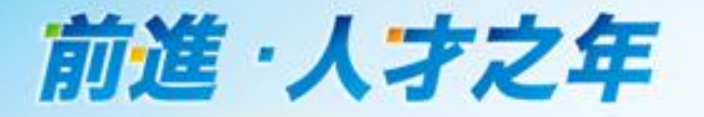

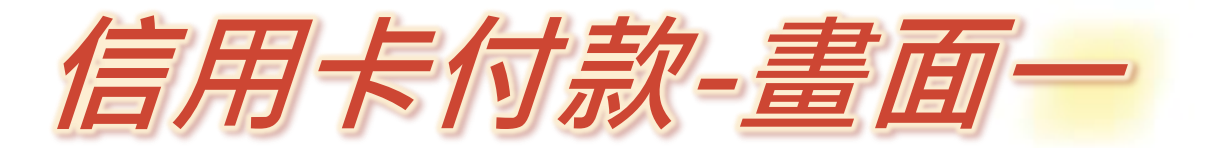

台灣國際創價學會線上捐款平台

● 信用卡刷卡付款

訂單編號: TWITWSG000000823

訂單金額:\$1000

信用卡卡別: ● VISA ○ MasterCard ○ JCB ○ 銀聯卡(UnionPay)

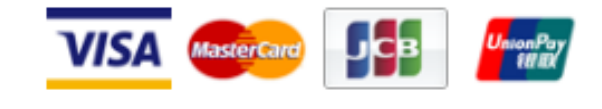

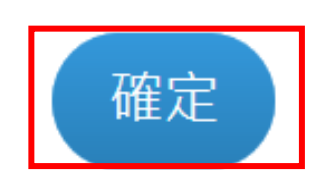

※ 付款方式選擇「信用卡付款」 後,系統自動帶出左側畫面。

### 請選擇「信用卡卡別」,按下「確定」

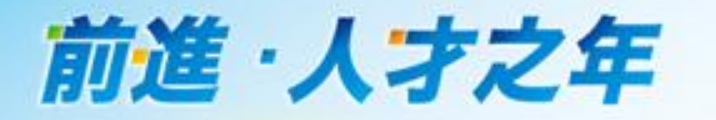

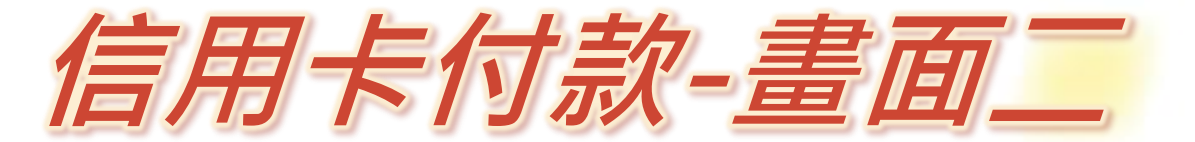

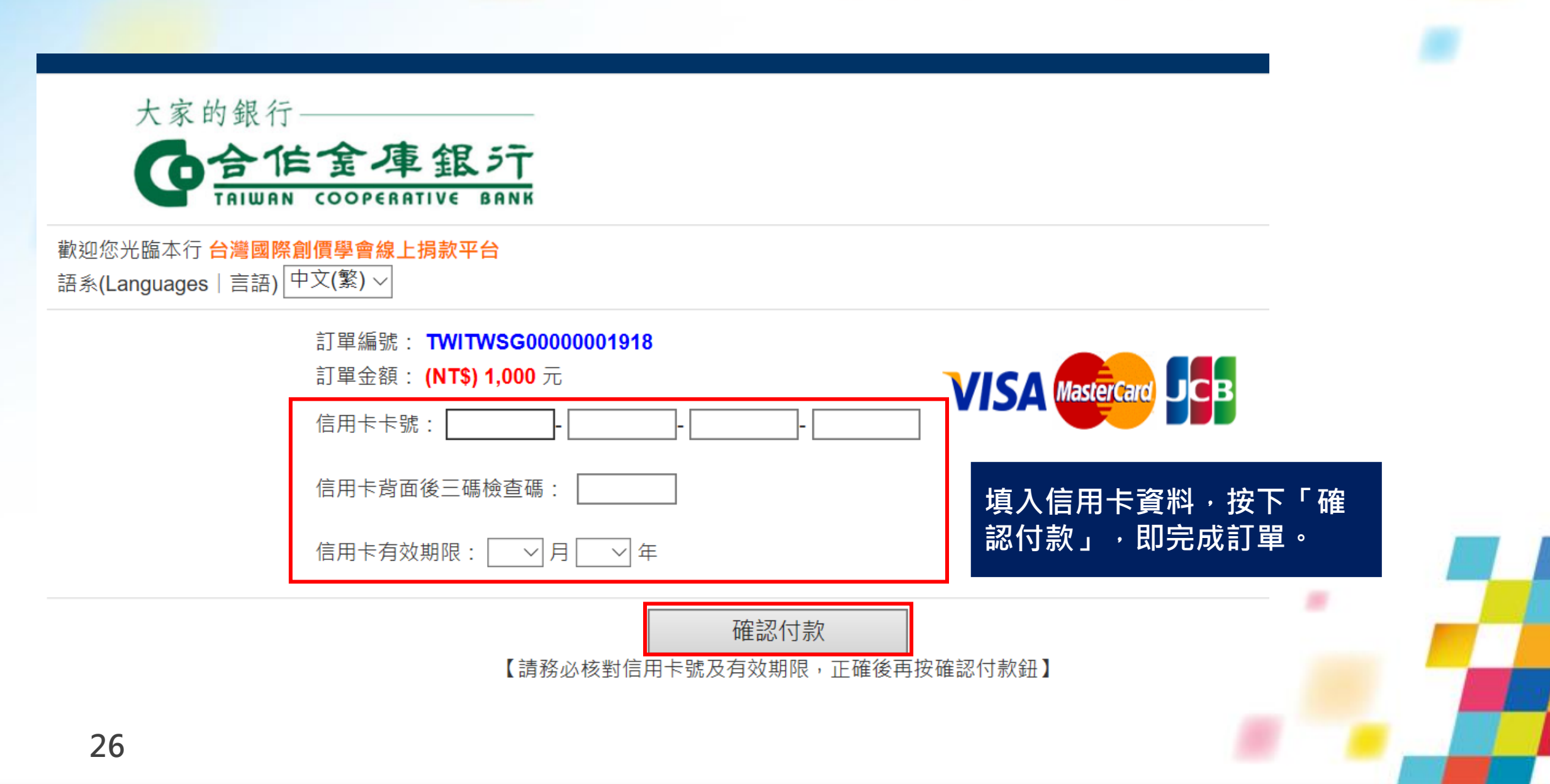

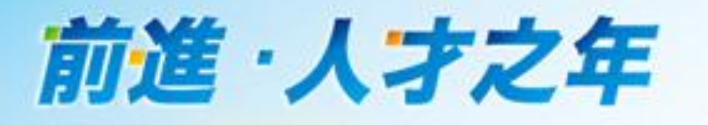

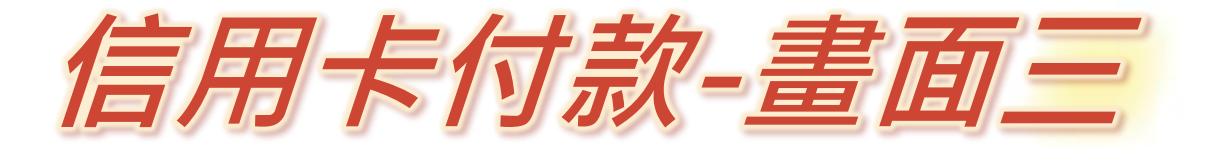

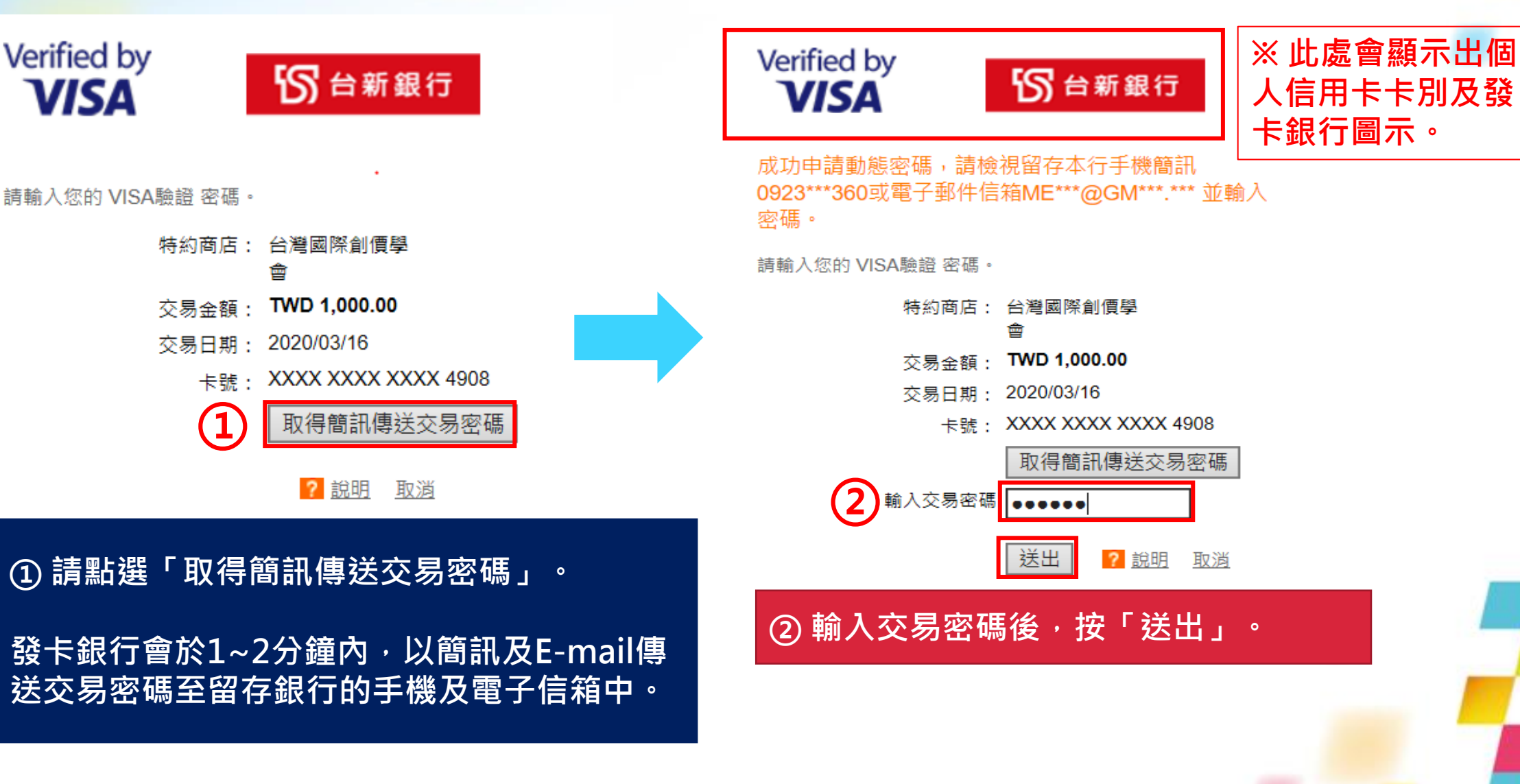

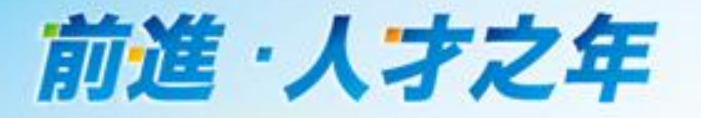

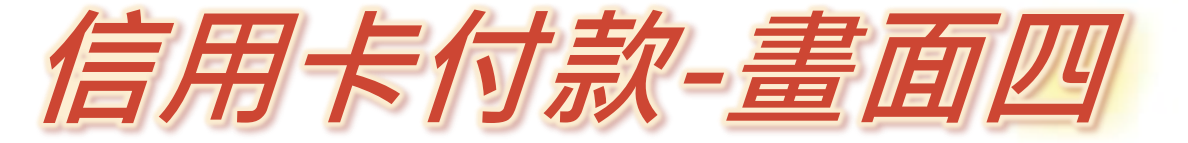

# •出現以下畫面代表付款成功!

台灣創價學會線上捐款平台

(1 💷 (0筆)

關於我們 損款說明 線上捐款 査詢捐款記錄 捐款車 常見問答

♥ 首頁 > 捐款記錄查詢

28

- 捐款記錄查詢 -

非常感謝您的愛心奉獻!捐款明細如下:

### 捐款明細(捐款 / 義賣)

| 捐款 / 義賣          | 專案       | 收據抬頭 | 收據身份證號碼/統編 | 數量 | 金額         | 小計         |
|------------------|----------|------|------------|----|------------|------------|
| <u> 捐款</u> :單筆捐款 | 台灣國際創價學會 | 曾幸福  |            | 1  | NT\$1,000元 | NT\$1,000元 |

總計:NT\$1,000元

### 捐款記錄詳細資料:

| 捐款編號:    | TWSG0000001918      |
|----------|---------------------|
| 捐款時間:    | 2020-03-24 10:38:18 |
| 付款狀態:    | 付款完成(已請款)           |
| 付款方式:    | 信用卡付款               |
| 姓名:      | 曾幸福                 |
| E-mail : | moi i@twsgi.org.tw  |
| 地址:      | 542南投縣              |
| 聯絡電話(H): |                     |
| 聯絡電話(0): |                     |
| 手機:      | 0923                |
| 報稅收據:    | 不索取                 |
| 備註:      |                     |

※ 捐款訂單成立後,系統會自 動發信至註冊時填寫之E-mail, E-mail中有「捐款編號」,可 依此編號查詢捐款紀錄。

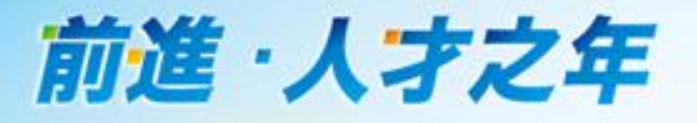

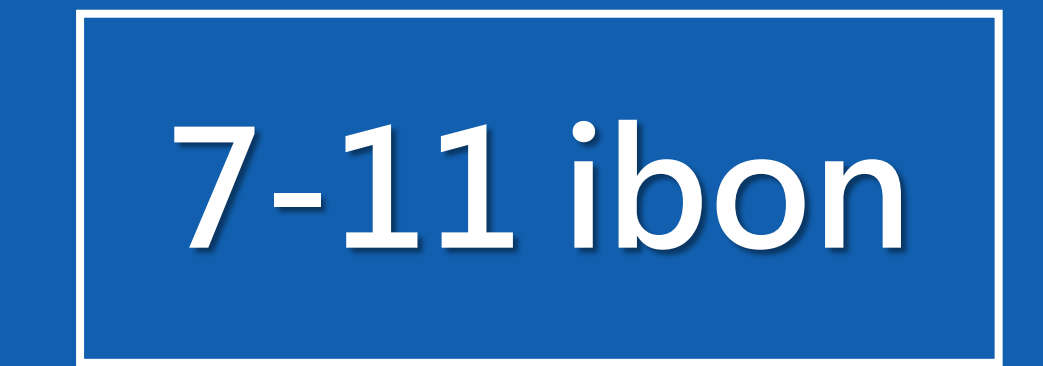

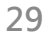

前進·人才之年

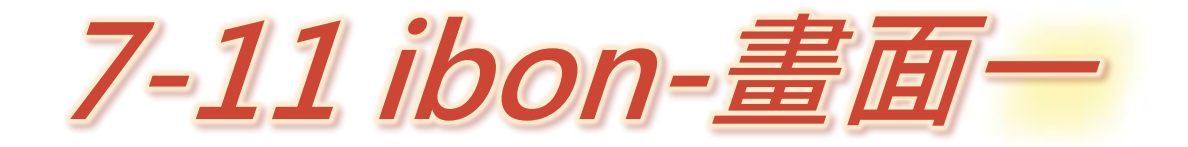

台灣國際創價學會線上損款平台

• 7-11 ibon繳費 🏅 bon

訂單編號/Order NO.: TWSG0000001012

付款金額/Amount : \$ 1000

繳款期限/Deadline: 2020.03.23 17:37

聯絡姓名/Name: 曾幸福

聯絡電話/Tel: 0988888888

E-mail: XXX i@twsgi.org.tw

下一步,取得繳費代碼/Next Step

※ 付款方式選擇「7-11 ibon」後 系統自動帶出左側畫面。

※須特別留意繳款期限,捐款人 須於訂單成立後7天內,前往7-11 進行繳費。逾期者,該筆訂單即 會失效。

① 請選擇「下一步·取得繳費代碼」

(1)

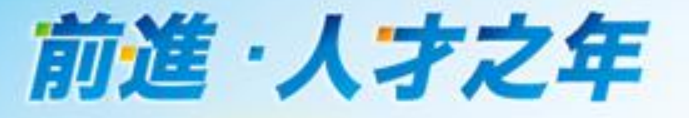

### 請任選以下一種方式繳費

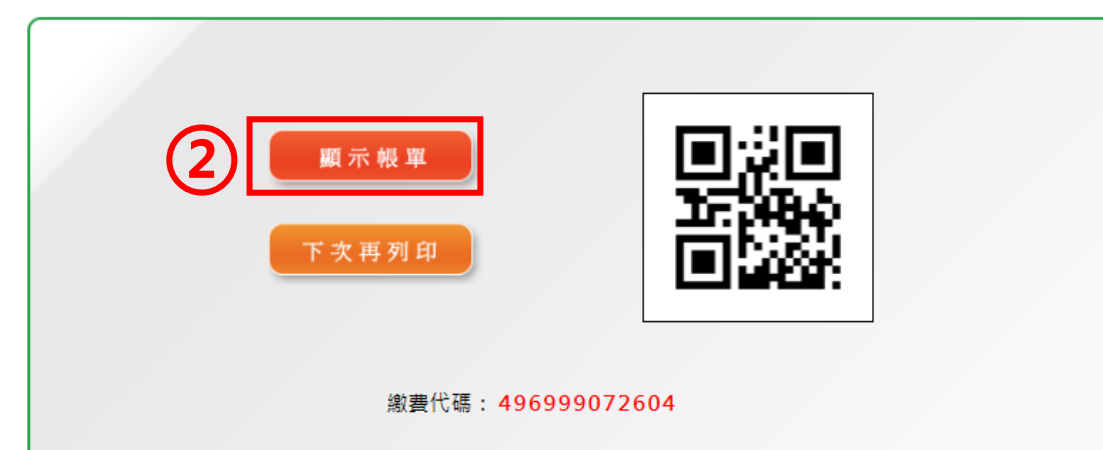

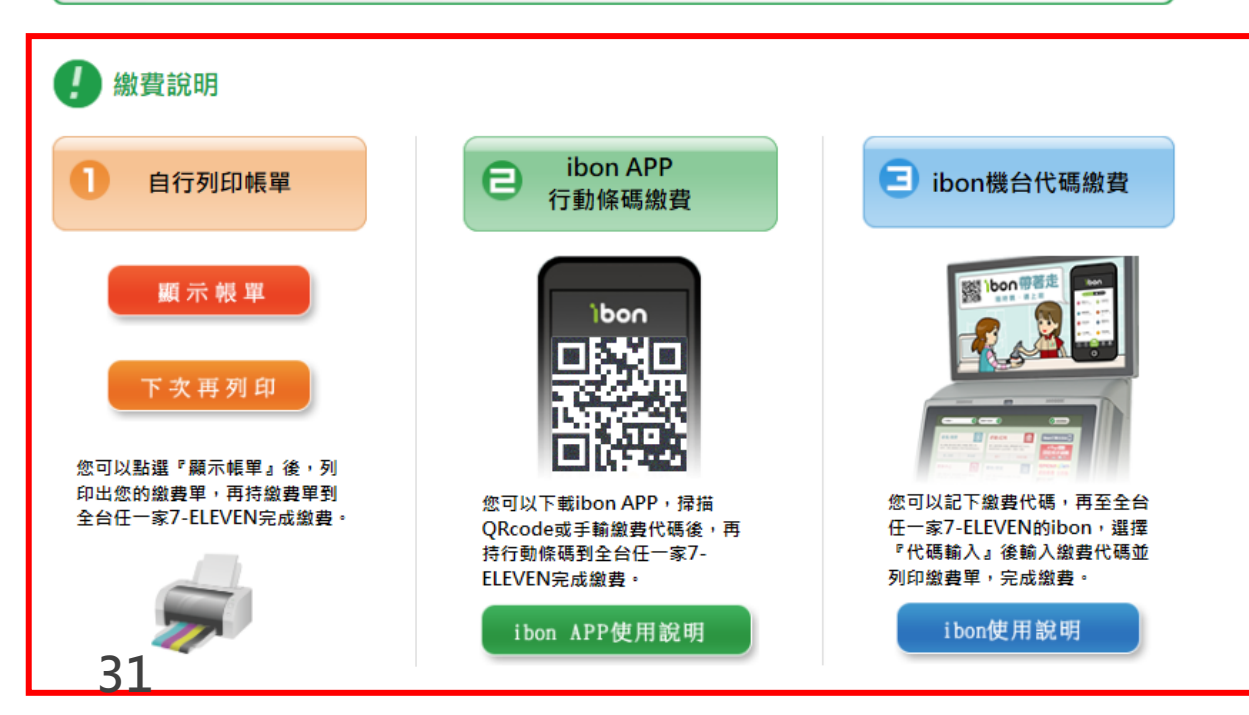

### ② 按下「顯示帳單」

※ 7-11 ibon有3種繳費方式, 可參考繳費說明。

7-11 ibon-畫面\_\_

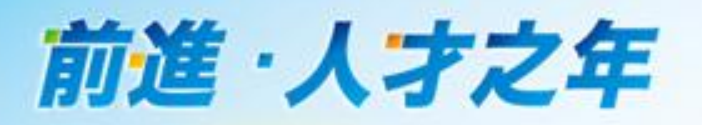

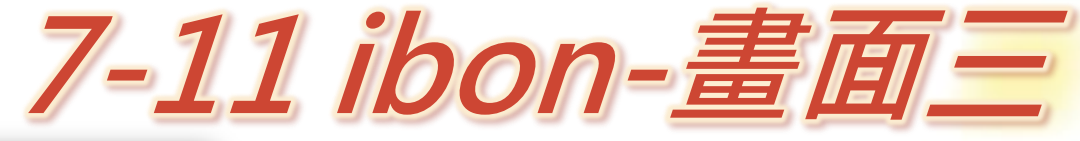

- 7-11繳款單可紙
   本列印,若無印
   表機,可將此畫
   面拍照儲存於手
   機,至7-11繳費。
- 捐款訂單成立後, 系統亦會自動發 送E-mail至註冊 信箱,E-mail中 有帳單列印的連 結,可點選列印 或顯示。

| P-ELEVEN 始数型         Base are are are are are are are are are ar                                                                                                    |                                                                                                    |                                   | ╧╧         |                                                  |                                                                                   | <u> </u>              |
|----------------------------------------------------------------------------------------------------|----------------------------------------------------------------------------------------------------|-----------------------------------|------------|--------------------------------------------------|-----------------------------------------------------------------------------------|-----------------------|
| 090 323 967       1000000000000000000000000000000000000                                                                                                    | <b>7-ELEV</b><br>門市注意:若條碼刷不進去,<br>至ibon驗入繳費                                                                                                    | EN 繳款單<br>請門市手驗條碼或請消費者<br>代碼,重新列印 | ∛          |                                                  |                                                                                   |                       |
| 速速 速载磁 496999072604           電磁: 3GW3TWSG0000001012           電磁: icPay全域           電磁: icPay全域           電磁: 1000元           22 2 2 2 2 2 2 2 2 2 2 2 2 2 2 2 2 2 2                                                                                                     | 090 323 967<br>4969 9907 2045 5850<br>3917 3713 0001 000                                                                                                    |                                   |            |                                                  | 請店員掃描;<br>機畫面上的<br>行繳費。                                                           | 紙才<br>條碼              |
| #號: 3GW3TWSG0000001012 #题: 7-11 ibon 總据 #國語: ePay全流 #國語: ePay全流 #國語: 1000元 #靈 1000元 #靈 1000元 : Cf问图图题科/JRUT管理具先者物验,感者写人為您服務・ Ergenegative Agesta Agesta |                                                                                                    | 496999072604                      | <b>1</b> . |                                                  |                                                                                   |                       |
| B任何問題請利用以下管道與我們聯絡,將有專人為您服務。<br>張專線: 02-2708-2995<br>I網站: www.iepay.net.tw<br><sup>1</sup> 信箱: customer@linkuswell.com<br>14.10 - 5.15.15.15.15.15.15.15.15.15.15.15.15.15                                                                                                    | <ul> <li>単編號: 3GW3TWSG0000001012</li> <li>普類別: 7-11 ibon繳費</li> <li>曹廠商: iePay金流</li> <li>品簡述: 網站商品</li> <li>費金額: 1000元</li> <li>激總額: 1000元</li> <li>註:</li> </ul> |                                   |            | 自行至<br>輸入線<br>激費單<br>Ibon機<br>請參閱<br><u>線</u> 費訴 | 7-11 ibon機<br>費代碼,列印<br>,完成繳費<br>後台的操作步<br>的操作步<br>]<br>附件 <u>ibon代</u><br>]<br>明 | 台<br>「<br>。<br>歌<br>碼 |
| <sup>編集: 02-2708-2995</sup><br><sup>I编站: www.iepay.net.tw</sup><br><sup>·</sup> <sup>信箱: customer@linkuswell.com</sup><br>····································                                                                                                    | 3任何問題請利用以下曾道與我們聯絡,將 <b>有</b>                                                                                                    | 專人為您服務。                           |            |                                                  |                                                                                   |                       |
| <sup>蛾:www.iepay.net.tw</sup><br><sup>i貓:customer@linkuswell.com</sup><br>按此可列们纸本約款單                                                                                                    | ₮線: <u>02-2708-2995</u>                                                                                                    |                                   |            |                                                  |                                                                                   |                       |
| <sup>[编: customer@linkuswell.com</sup><br>按此可列印纸本缴款單                                                                                                    | 獨站:www.iepay.net.tw                                                                                                    | I F                               | _          |                                                  |                                                                                   |                       |
|                                                                                                    | 子信箱:customer@linkuswell.com                                                                                                    |                                   | 按此         | 可列FN组                                            | 釆本繳款留 📗                                                                           |                       |
| 1地址:10682台北市大安區致化南路段77號9棵25                                                                                                    | 司地址:10682台北市大安區敦化南路三段7                                                                                                    | 7號9樓之5                            |            | יו רועניענ                                       |                                                                                   |                       |

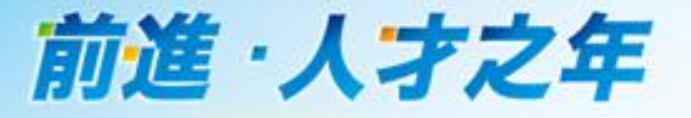

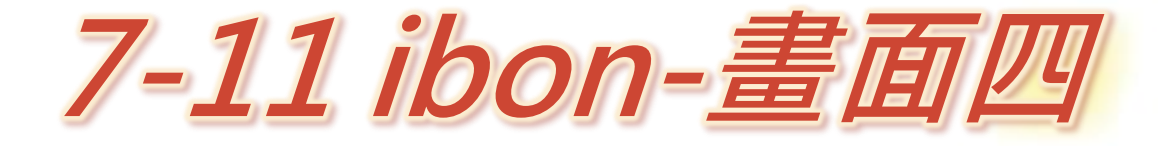

台灣創價學會線上捐款平台

() 💷 🕹 🖓 (○筆)

關於我們 揭款說明 線上揭款 查詢揭款記錄

— 捐款記錄查詢 —

### 捐款明細(捐款/義賣)

| 捐款 / 義賣               | 専案       | 收據抬頭 | 收據身份證號碼/統編 | 數量 | 金額         | 小計         |
|-----------------------|----------|------|------------|----|------------|------------|
| <mark>捐款</mark> :單筆捐款 | 台灣國際創價學會 | 曾幸福  |            | 1  | NT\$1,000元 | NT\$1,000元 |

總計:NT\$1,000元

### 捐款記錄詳細資料:

|    | 捐款編號:        | TWSG0000000136      |
|----|--------------|---------------------|
|    | 捐款時間:        | 2020-03-16 11:26:36 |
|    | 付款狀態:        | 付款完成(已請款)           |
|    | 付款方式:        | 7-11 ibon 查詢繳費代碼    |
|    | 姓名:          | 曾幸福                 |
|    | E-mail :     | XXX @twsgi.org.tw   |
|    | 地址:          | 111臺北市士林區至善路二段250號  |
|    | 聯絡電話(H):     |                     |
|    | 聯絡電話(O):     |                     |
|    | 手機:          |                     |
|    | 報稅收據:        | 不索取                 |
| 33 | <b>3</b> 備註: |                     |

※7-11 ibon捐款訂單成立並且完成繳 費後,會顯示「付款完成(已請款)」。 若未至7-11繳費,則會顯示「未付款 (授權失敗)」。

出現此畫面代表捐款訂單已成立

捐款訂單成立後7天內,若未前往繳費, 則訂單會失效。

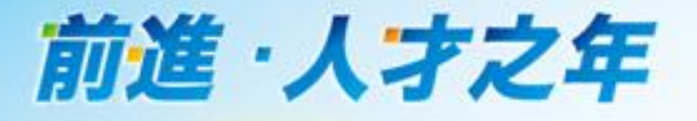

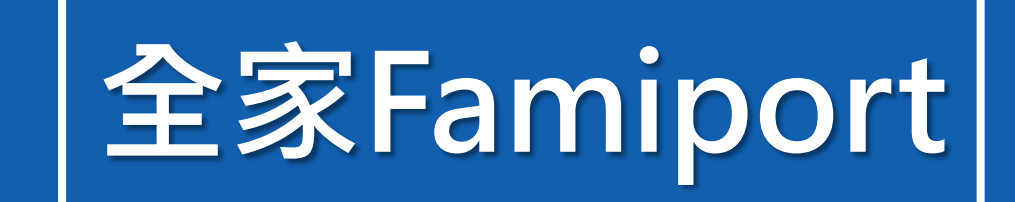

前進·人才之年

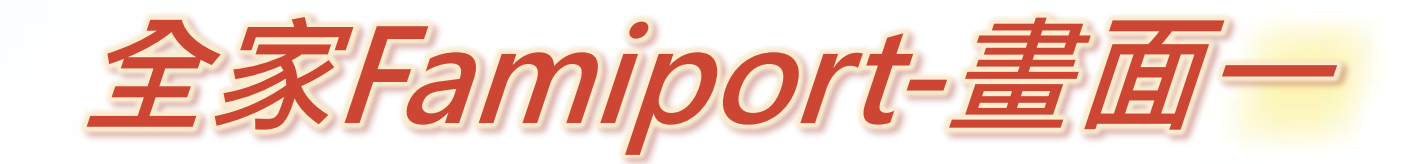

| 台灣國際創價學會線上捐款平台                   |
|----------------------------------|
| ● 全家Famiport <mark> </mark>      |
| 訂單編號/Order NO. : TWSG0000002047  |
| 繳款金額/Amount : <b>\$ 1000</b>     |
| 繳款期限/Deadline : 2020.04.03 15:27 |
| 聯絡姓名/Name: 曾幸福                   |
| 聯絡電話/Tel: 0988888888             |
| E-mail: XXX @twsgi.org.tw        |
| 1<br>取得繳費代碼/ Next Step           |

※付款方式選擇「全家Famiport」 後,系統自動帶出左側畫面。

※須特別留意繳款期限,捐款人 須於訂單成立後7天內,前往全家 進行繳費。逾期者,該筆訂單即 會失效。

① 請選擇「下一步·取得繳費代碼」

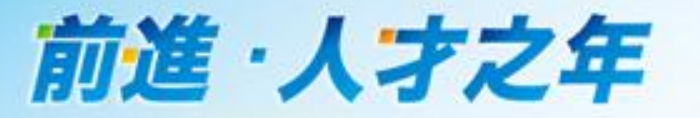

and the and the state of the state

繳費代碼

顯示繳費單

下次列印

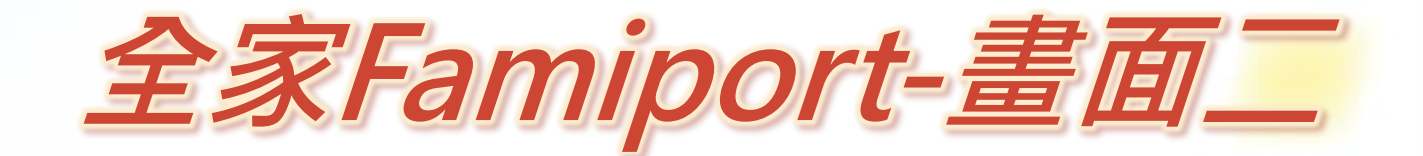

# FamiPort 9940C265904775

### 全家便利商店繳費說明

您有兩種方法可以列印繳費單:

### 自行列印繳費單:

您可以點選「顯示繳費單」後·列印出 您所購買商品之繳費單,再持繳費單至 全省任何-家全家便利商店繳費,便可 完成服務。

Contractor and the second second second

### FamiPort代碼繳費列印繳費單:

1. 您可以記下左列所顯示「14碼」之繳 費代碼到有FamiPort的全家店鋪選擇 「繳費」下的「代碼繳費」功能並且依 照指示輸入繳費代碼以列印出繳費單。 2.再持繳費單至櫃檯繳費·便可完成服 務。

### ※全家Famiport有2種繳費方 式,可參考繳費說明。

### ② 按下「顯示繳費單」

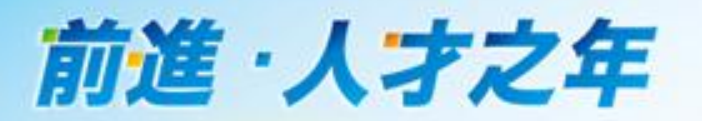

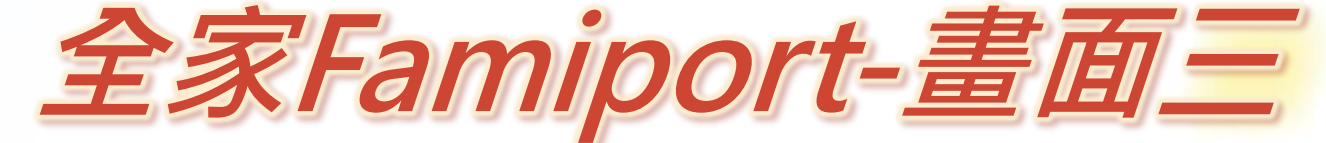

全家繳費單可紙
 本列印,若無印
 表機,可將此畫
 面拍照儲存於手
 機,至全家繳費

 捐款訂單成立後 系統亦會自動發 送E-mail至註冊 信箱,E-mail中 有帳單列印的連 結,可點選列印 或顯示。

| Fami                                                                                                    | lyMart                                                                |                  |  |
|----------------------------------------------------------------------------------------------------|-----------------------------------------------------------------------|------------------|--|
|                                                                                                    | 全家 Family№                                                            | lart 溆 賀 甲       |  |
| 0903                                                                                                    | 330KK1                                                                |                  |  |
| 0099400                                                                                                    | 265904775                                                             |                  |  |
| 152972                                                                                                    | 000001000                                                             |                  |  |
|                                                                                                    |                                                                       |                  |  |
|                                                                                                    |                                                                       |                  |  |
|                                                                                                    |                                                                       |                  |  |
| 訂單編號:                                                                                                    | 3payment3TWSG00000                                                    | 0002047          |  |
| 訂單編號:<br>商品金額:<br>繳費類別:                                                                                                    | 3payment3TWSG00000<br>1000<br>全家famiport                              | 0002047          |  |
| 訂單編號:<br>商品金額:<br>繳費類別:<br>付款廠商:                                                                                                    | 3payment3TWSG00000<br>1000<br>全家famiport<br>iepay                     | 0002047          |  |
| 訂單編號:<br>商品金額:<br>繳費類別:<br>付款廠商:<br>商品簡述:                                                                                                    | 3payment3TWSG00000<br>1000<br>全家famiport<br>iepay<br>無                | 0002047          |  |
| 訂單編號:<br>商品金額:<br>繳費類別:<br>付款廠商:<br>商品簡述:<br>手續費:                                                                                                    | 3payment3TWSG00000<br>1000<br>全家famiport<br>iepay<br>無<br>0元          | 0002047          |  |
| 訂單編號:<br>商品金額:<br>繳費廠商::<br>付款廠簡述:<br>手續額:<br>編:<br>編:                                                                                                    | 3payment3TWSG00000<br>1000<br>全家famiport<br>iepay<br>無<br>0元<br>1000元 | 0002047          |  |
| 訂單編號:<br>商                                                                                                    | 3payment3TWSG00000<br>1000<br>全家famiport<br>iepay<br>無<br>0元<br>1000元 | 0002047          |  |
| 訂單編號:<br>商品 2 類 3 :<br>創費 廠 簡 :<br>(付款 商品 2 類 7 3 3 3 3 3 3 3 3 3 3 3 3 3 3 3 3 3 3                                                                         | 3payment3TWSG00000<br>1000<br>全家famiport<br>iepay<br>無<br>0元<br>1000元 | 0002047          |  |
| 訂單 品 費 廠<br>簡 費 廠<br>簡 費 廠<br>商 建 爾<br>商<br>部<br>書<br>續<br>額<br>記<br>:<br>:<br>:<br>:<br>:<br>:<br>:<br>:<br>:<br>:<br>:<br>:<br>:<br>:<br>:<br>:<br>:<br>: | 3payment3TWSG00000<br>1000<br>全家famiport<br>iepay<br>無<br>0元<br>1000元 | 0002047          |  |
| 訂單編號:<br>商                                                                                                    | 3payment3TWSG00000<br>1000<br>全家famiport<br>iepay<br>無<br>0元<br>1000元 | 0002047          |  |
| 訂單編號:<br>商品金類別:<br>繳費廠商:<br>例款廠簡述:<br>「付款面品續費:<br>總金額:<br>備註:<br>列印繳費單注意<br>1.進行列印繳費                                                                        | 3payment3TWSG00000<br>1000<br>全家famiport<br>iepay<br>無<br>0元<br>1000元 | 2002047<br>準備完成。 |  |

請店員掃描紙本或手 機畫面上的條碼,進 行繳費。

自行至Famiport機台 輸入繳費代碼,列印 繳費單,完成繳費。 Famiport機台的操作 步驟請參閱附件。

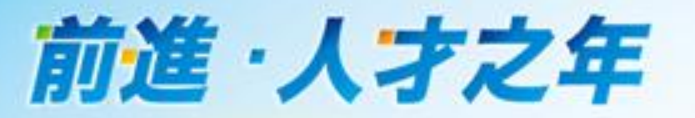

### 台灣創價學會線上捐款平台

**∫ 💷 ●**登出**⊥**洪 🊔 (0筆)

|                                                                             | 關於我們 揭款詞                 | 印 線上損                                                                                         | 款   查詢揭款記錄                                    | 捐款車 | 常見問答      |                            |                                   |                              |                                                                                                    |                                |                            |
|-----------------------------------------------------------------------------|--------------------------|-----------------------------------------------------------------------------------------------|-----------------------------------------------|-----|-----------|----------------------------|-----------------------------------|------------------------------|----------------------------------------------------------------------------------------------------|--------------------------------|----------------------------|
| 非常感謝您的爱心奉獻<br>捐款明細〔捐款                                                       | !捐款明細如下:<br><b>/ 義賣)</b> |                                                                                               |                                               |     | [         | 出現                         | 此畫面                               | 代表捐                          | 款訂單                                                                                                    | 已成立                            |                            |
| 捐款 / 義賣                                                                     | 專案                       | 收據抬頭                                                                                          | 收據身份證號碼/統編                                    | 數量  | 金額        |                            | 小計                                |                              |                                                                                                    |                                |                            |
| <u> </u>                                                                    | 台灣國際創價學會                 | 曾幸福                                                                                           |                                               | 1   | NT\$1,000 | 元 N                        | IT\$1,000元                        |                              |                                                                                                    |                                |                            |
|                                                                             |                          |                                                                                               |                                               |     | 總         | 計:NT                       | \$1,000元                          |                              |                                                                                                    |                                |                            |
| <b>捐款記錄詳細資</b><br>捐款編號:<br>捐款時間:<br>付款狀態:<br>付款方式:<br>姓名:<br>E-mail:<br>地址: | 陷 :                      | TWSG0000000<br>2020-03-27 15:<br>未付款(授權失興<br>全家Famiport 重<br>曾幸福<br>XXX (@twsgi.<br>542南投縣草屯; | 2047<br>27:47<br>(文)<br>3詞繳費代碼<br>org.tw<br>鏡 |     |           | ※<br>繳<br>若<br>權<br>損<br>款 | 家Fam<br>後,會<br>至全家<br>敗)」。<br>訂單成 | iport排<br>顯示「<br>繳費,<br>立後7ヲ | 款<br>訂<br>は<br>款<br>記<br>定<br>則<br>會<br>顯<br>、<br>末<br>、<br>、<br>、<br>、<br>、<br>、<br>、<br>、<br>、<br>、<br>、<br>、<br>、 | 『成立並』<br>成(已請請<br>示「未付<br>皆未前往 | 且完成<br>款)」。<br>↓款(授<br>繳費, |
| 聯絡電話(H):                                                                    |                          | 042Hitkii≪∓ D:                                                                                | Art.                                          |     |           | 則訂                         | 單會失                               | 效。                           |                                                                                                    |                                |                            |
| 聯絡電話(O):                                                                    |                          |                                                                                               |                                               |     |           |                            |                                   |                              |                                                                                                    |                                |                            |
| 手機:                                                                         |                          |                                                                                               |                                               |     |           |                            |                                   |                              |                                                                                                    |                                |                            |
| <br>報稅收據:                                                                   |                          | 不索取                                                                                           |                                               |     |           |                            |                                   |                              |                                                                                                    |                                |                            |

38 備註:

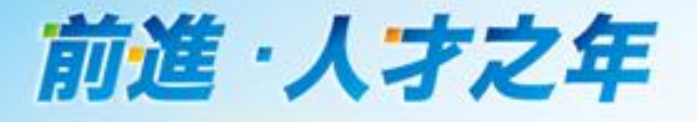

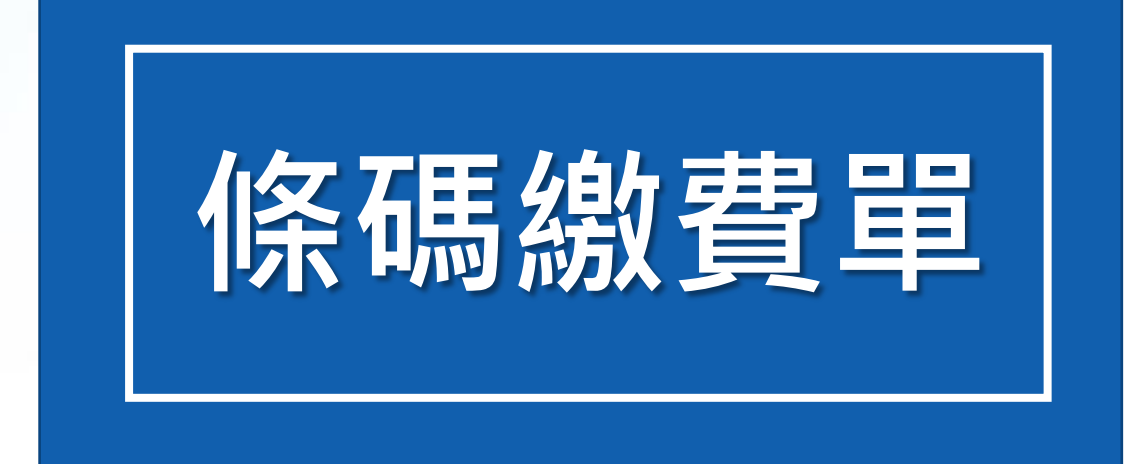

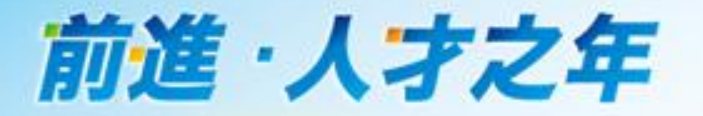

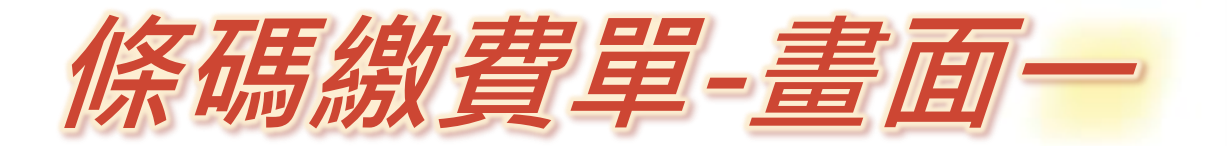

| 台灣國際創價學會線上損款平台        |                                    |
|-----------------------|------------------------------------|
| ● 條碼繳款單               | ┃ ※ 付款方式選擇「條碼繳費單」<br>後,系統自動帶出左側書面。 |
| 訂單編號 : TWSG0000001103 |                                    |
| 付款金額 : <b>\$ 1000</b> |                                    |
| 1 請按此確認交易             | ① 按下「請按此確認交易」                      |

# 前進·人才之年

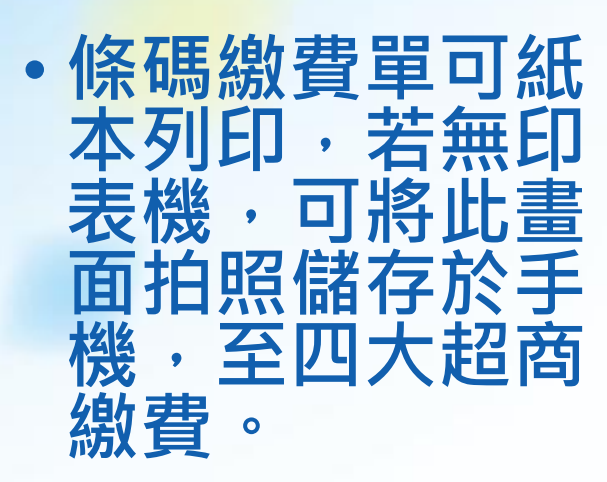

• 捐款訂單成立後 系統亦會自動發 送E-mail至註冊 信箱,E-mail中 有帳單列印的連 結,可點選列印 或顯示。

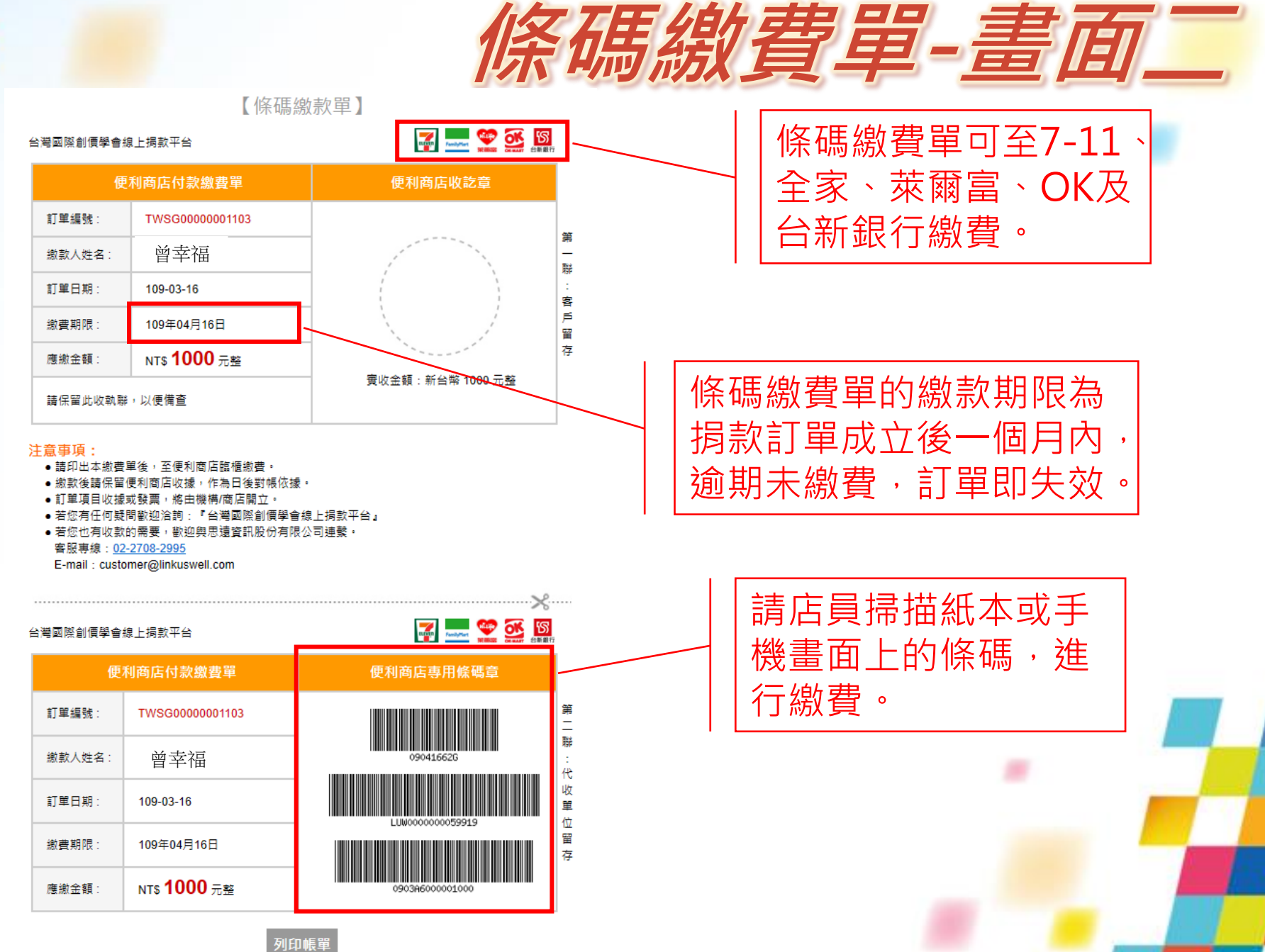

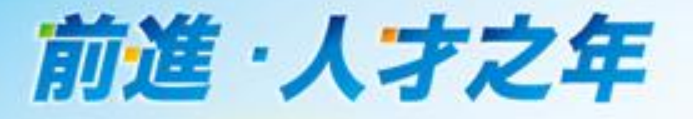

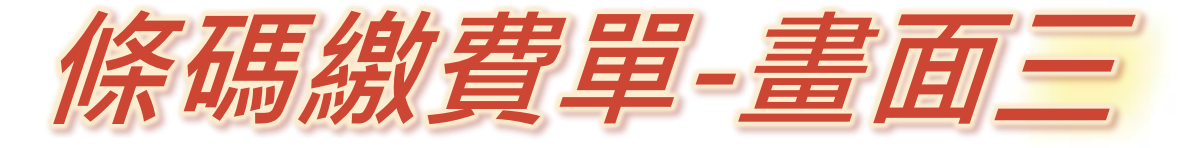

.....

台灣創價學會線上捐款平台

🚹 💷 🕤 登出 👤 洪孟君 🚔 (0筆)

關於我們 揭款說明 線上揭款 查詢揭款記錄 揭款車 常見問答

非常感謝您的愛心奉獻!捐款明細如下:

### 捐款明細(捐款/義賣)

| 捐款 / 義賣  | 勸募專案     | 收據抬頭 | 收據身份證號碼/統編 | 數量 | 金額         | 小計         |
|----------|----------|------|------------|----|------------|------------|
| <u> </u> | 台灣國際創價學會 | 曾幸福  |            | 1  | NT\$1,000元 | NT\$1,000元 |

總計:NT\$1,000元

### 捐款記錄詳細資料:

|   | 捐款編號:    | TWSG0000001103      |
|---|----------|---------------------|
|   | 捐款時間:    | 2020-03-16 18:16:03 |
|   | 付款狀態:    | 未付款(授權失敗)           |
|   | 付款方式:    | 條碼繳費單 查詢繳費代碼        |
|   | 姓名:      | 曾幸福                 |
|   | E-mail : | XXX a@twsgi.org.tw  |
|   | 地址:      | 111台北市士林區至善路二段250號  |
|   | 聯絡電話(H): |                     |
|   | 聯絡電話(O): |                     |
|   | 手機:      |                     |
|   | 報稅收據:    | 紙本單筆收據,每次寄          |
| 4 | 2 清註:    |                     |

※ 捐款訂單成立後若未至四大超商繳費, 則會顯示「未付款(授權失敗)」。

完成繳費後,付款狀態就會轉為「付款 成功(已請款)」。

捐款訂單成立後1個月,若未前往繳費, 則訂單會失效。

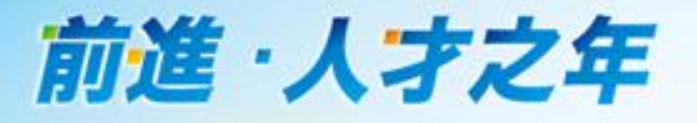

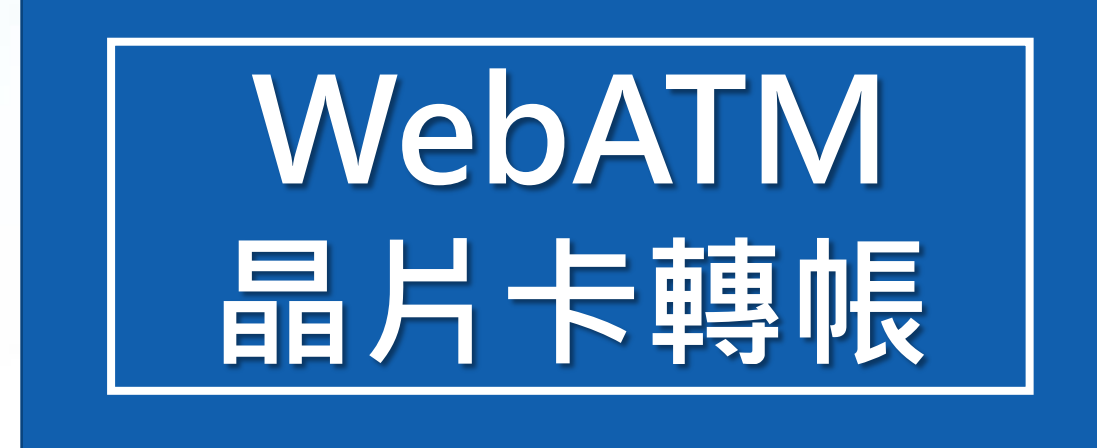

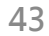

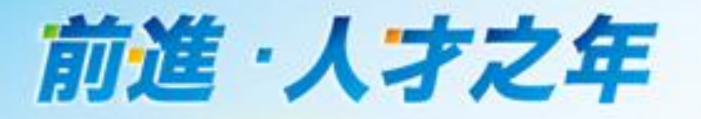

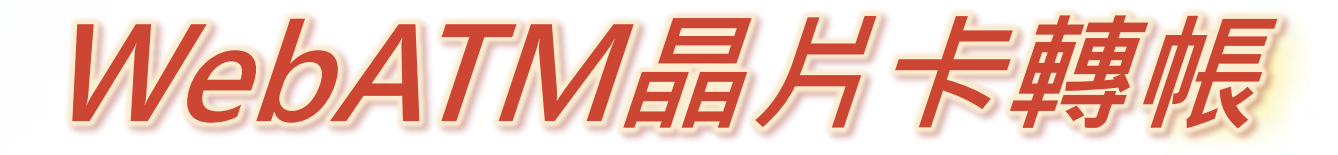

 1. 需擁有讀卡機
 2. 將讀卡機接上個人電腦
 3. 插入您的晶片金融卡
 4. 連結至合庫eATM網站 完成繳費(須使用IE瀏覽器)

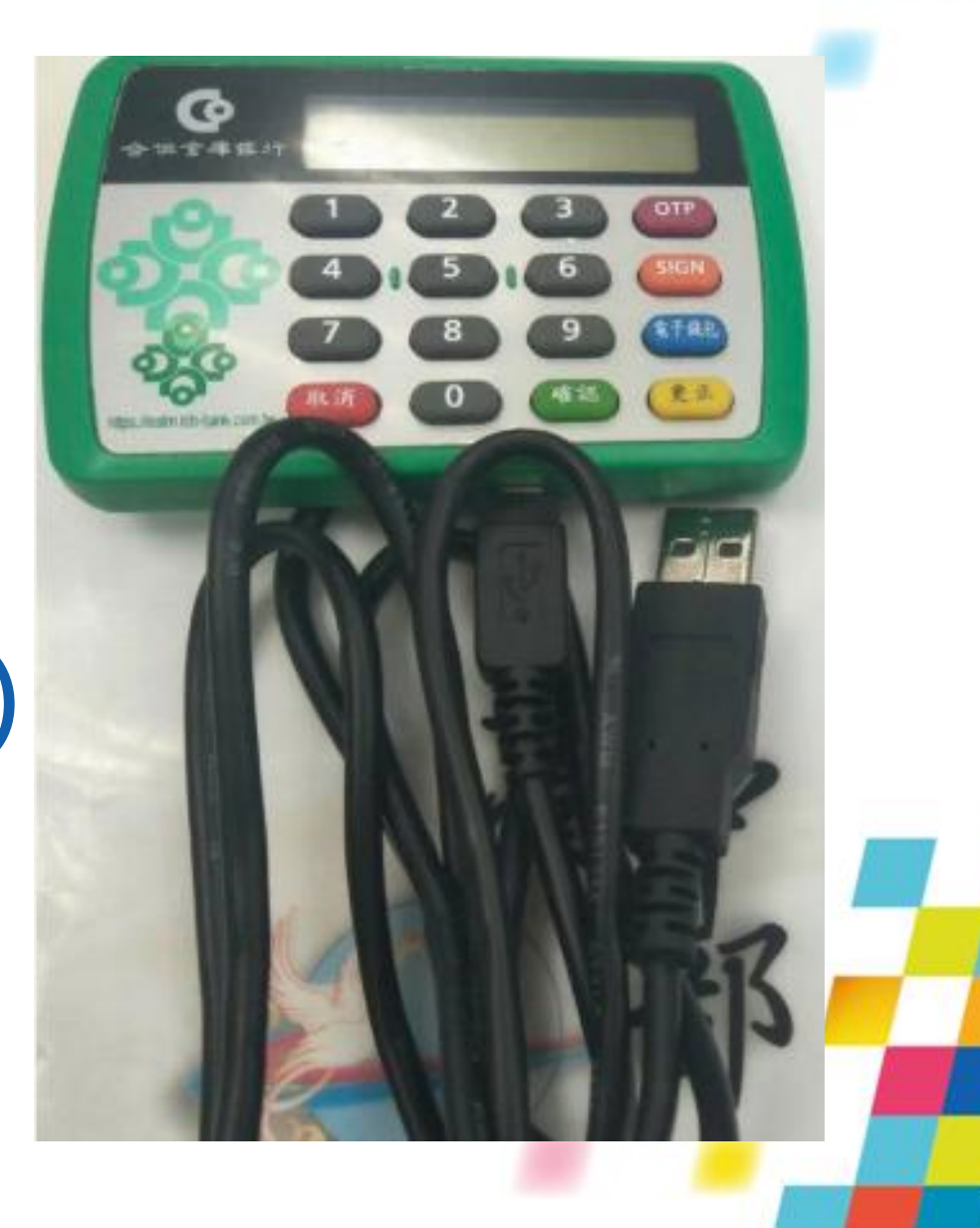

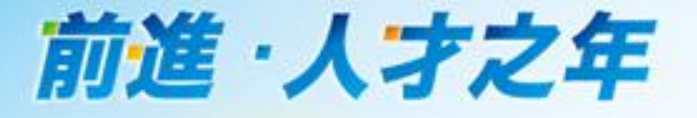

# 信用卡定期定額捐款流程

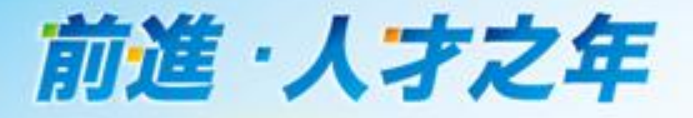

# •第一步:填寫捐款項目資料①

①選擇「信用卡定期定額」

# 線上捐款

邁向學會創立100週年的2030年,會館建設、培育人才及各項推進文化、教育及和平的活動正蓬勃展開,讓我們胸懷建設廣布的自豪與歡

| <b>浔款金額:</b>      | 請輸入金額         |      |
|-------------------|---------------|------|
| 扇款間隔              | 每1個月,揭款       | ~    |
| 局款期間              | 從 2020年4月 揭款至 |      |
|                   | 〇 2021年 ~ 3月  | 結束 🗸 |
|                   | ○ 信用卡到期日      |      |
| 收據抬頭              | 請輸入收據抬頭       |      |
| 坆據身份證號<br>厘/絞──編號 | 請輸入收據身份證號碼/統一 | 編號   |

單次線上捐款 信用卡定期定額

② 輸入捐款項目、金額、 間隔、期間、收據抬頭及 身分證字號/統一編號。

※ 捐款訂單成立後,次月 才開始扣款。故,3月捐款 訂單成立,捐款期間從4月 開始起算。

※身分證字號非必填。 若輸入身分證字號, 可享有財政部「個人 綜合所得稅扣除額單 據電子化作業」服務。

台灣國際創價學會

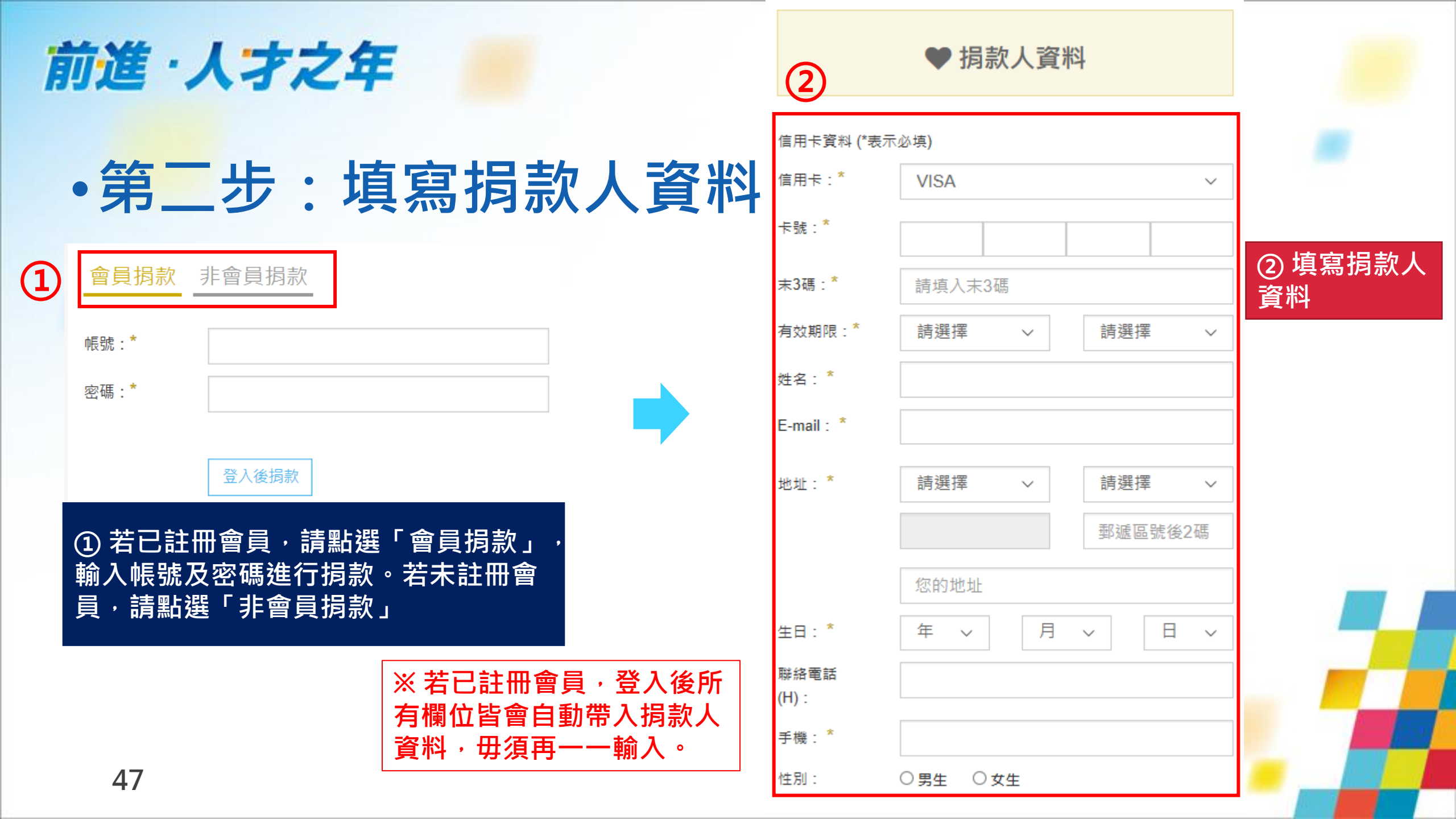

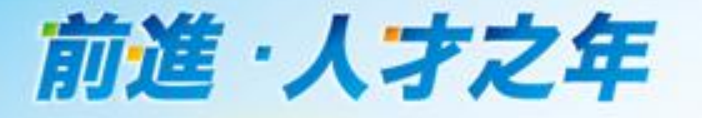

備註

48

# • 第三步:填寫捐款收據資料

🖪 捐款收據資料

是否需要紙本 〇不索取 〇紙本單筆收據, 年底一次寄 〇紙本單筆 收據: \* 收據, 每次寄 ① 請依個人所需勾選收據寄發需求

個資:\* □ 我已閱讀並同意『個資蒐集』於本機構使用

② 閱讀並同意個資蒐集後,請打勾

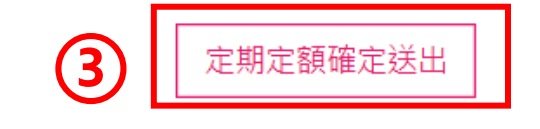

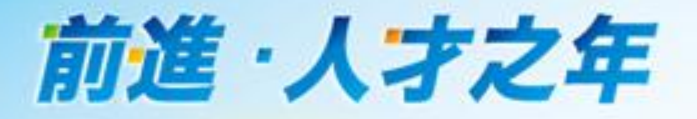

# •跳出此畫面代表定期定額捐款訂單成立!

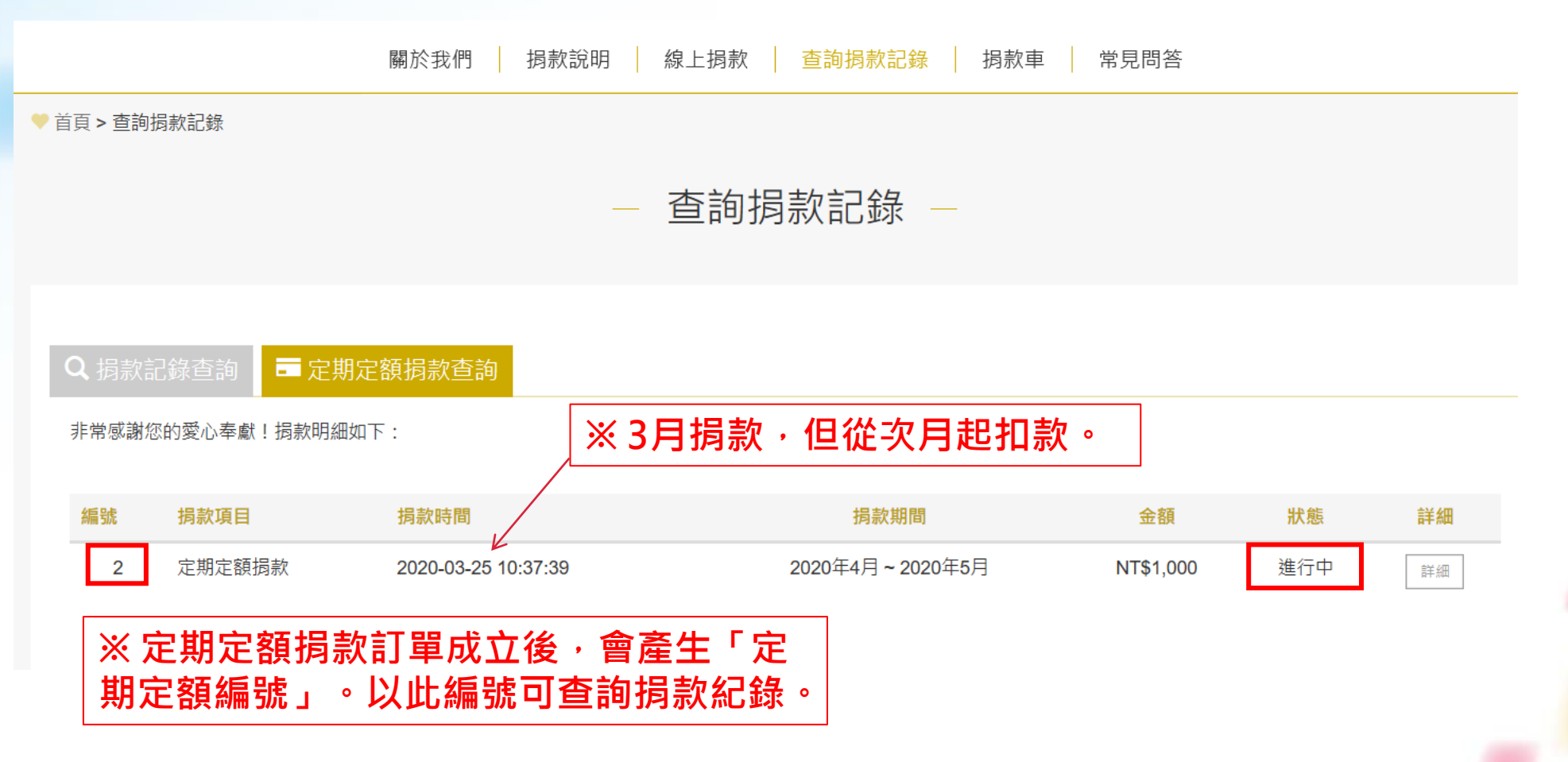

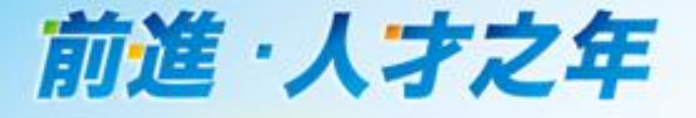

# 查詢線上捐款紀錄

此功能僅限查詢「線上捐款」紀錄。若是以現金/支票、 信用卡傳真、ATM轉帳等方式捐款,無法使用此網站查 詢捐款紀錄。若有需要,可來電本會,將有專人協助。

50

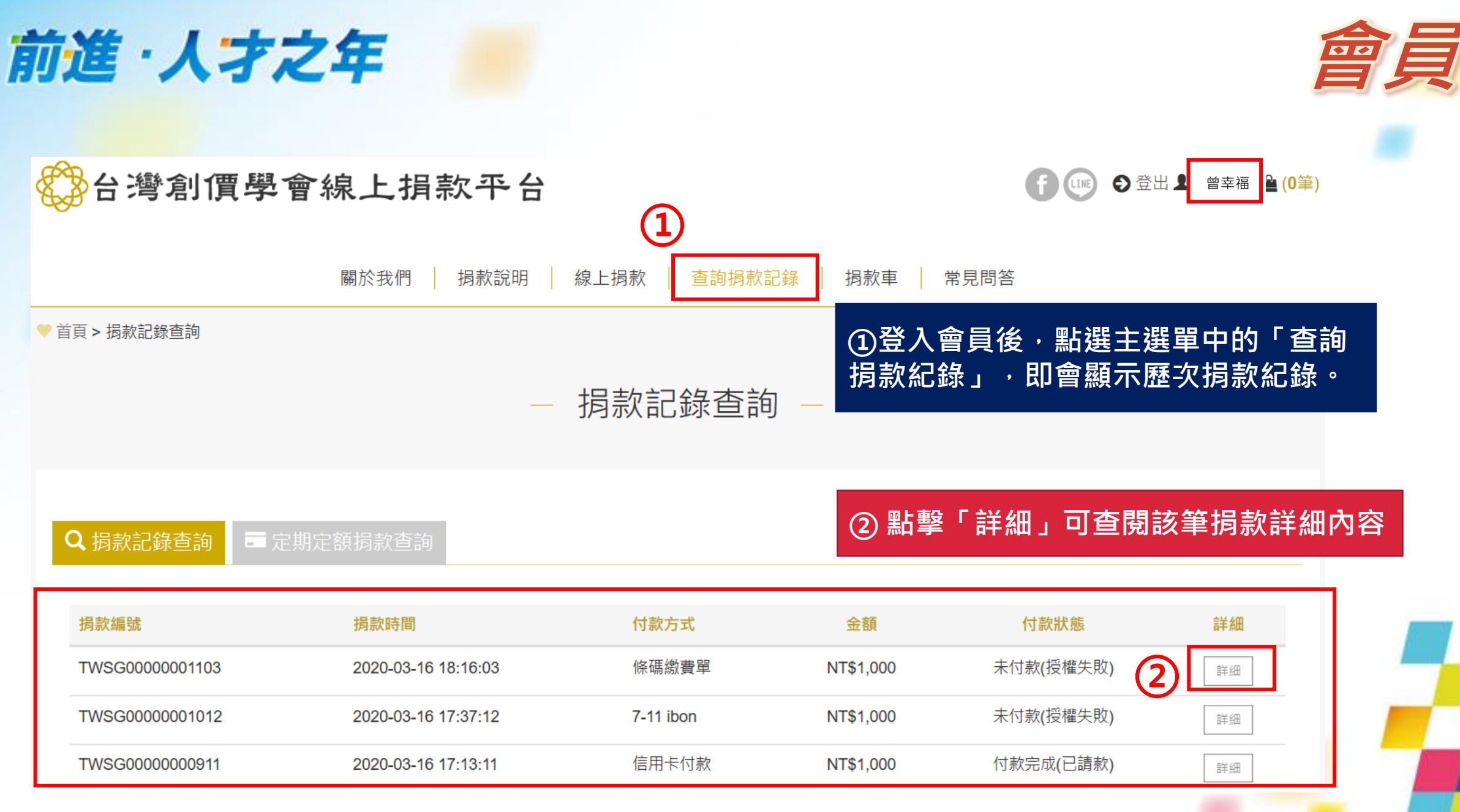

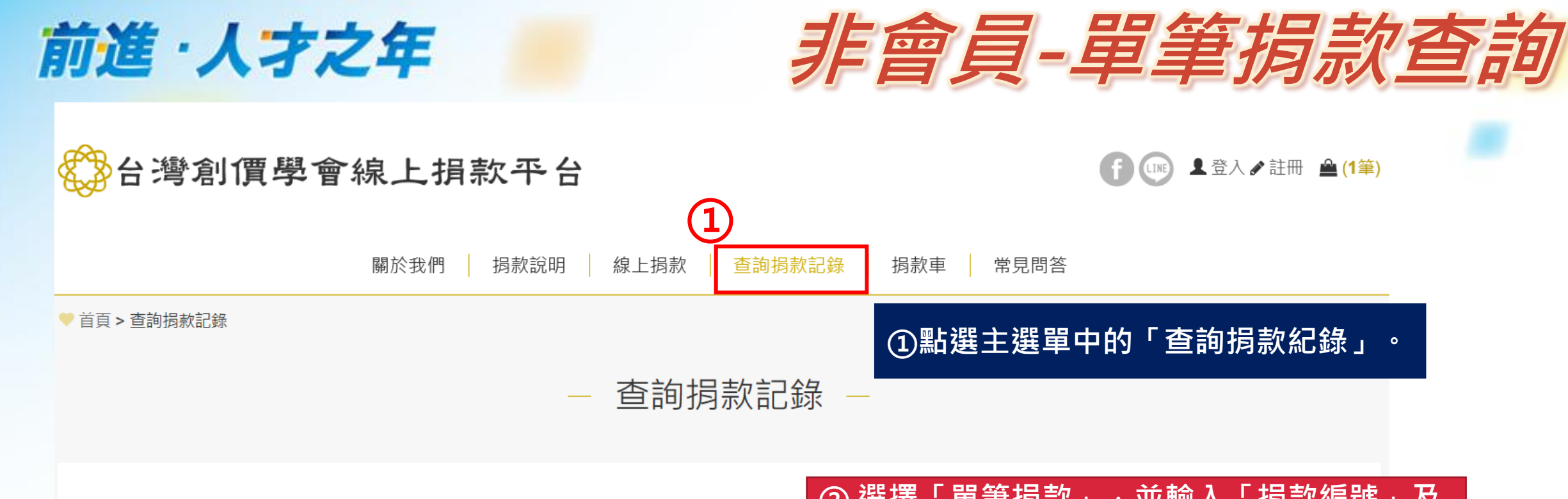

Q 單筆捐款■ 定期定額

②選擇「單筆捐款」,並輸入「捐款編號」及 「身分證字號/E-mail」

### 以下提供非會員查詢揭款記錄,如您已是本網站會員請至 會員揭款記錄查詢

| 捐款編號:*          | 請輸入捐款編號         |
|-----------------|-----------------|
| 身分證字號 / Email:* | 請輸入身分證字號或E-mail |

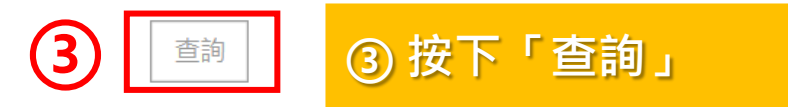

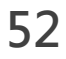

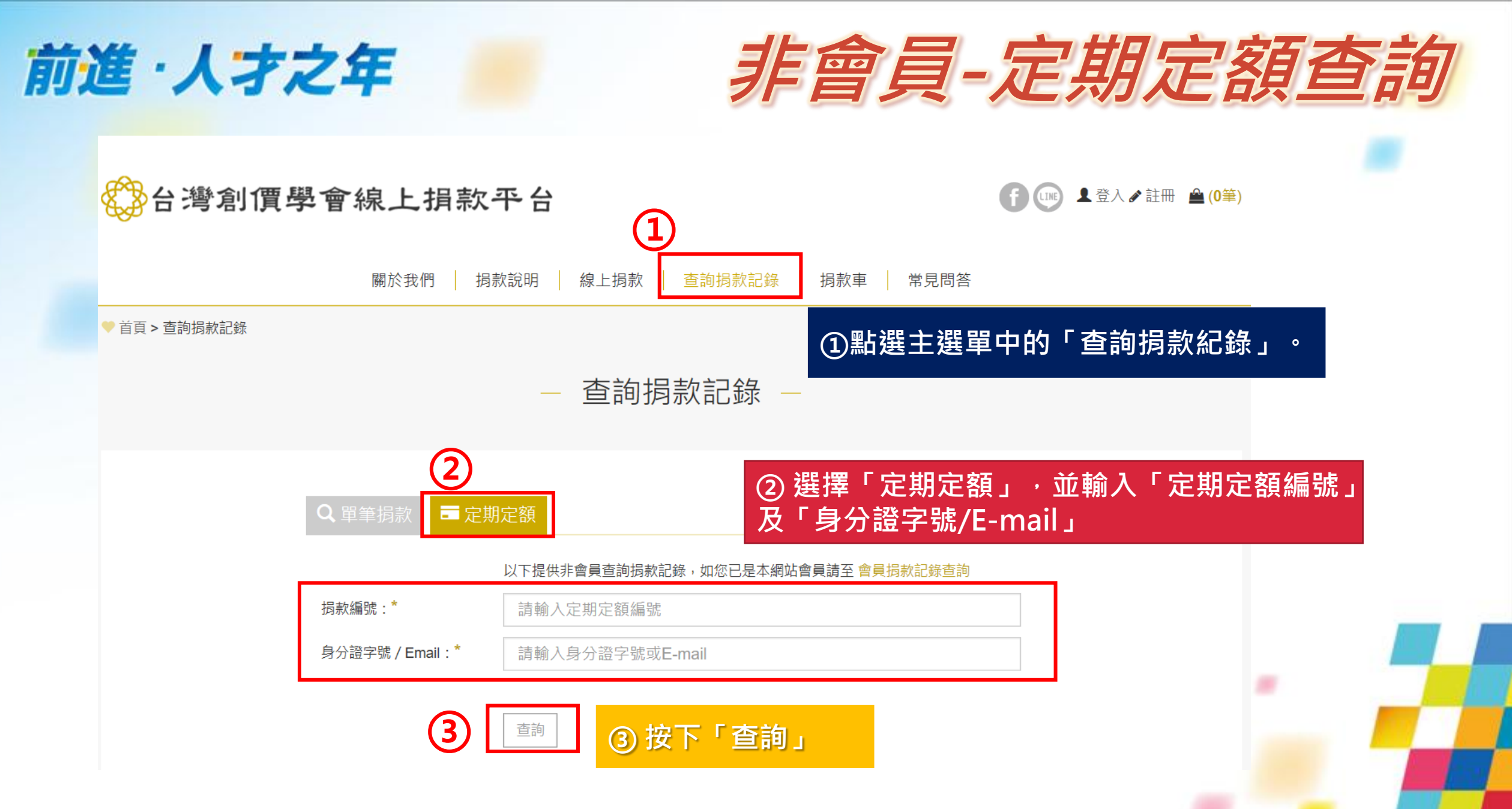

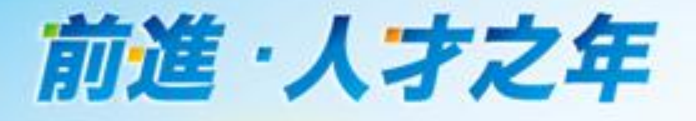

# 其他功能介紹

### 前道·人才之年 單筆捐款拆分金額,開立多對象抬頭收據 單次線上損款 信用卡定期定額 信用卡定期定額 單次線上捐款 損款項目: 單筆揭款 $\sim$ 捐款金額: 1000 揭款項目: 單筆揭款 $\sim$ 收據抬頭 陳創價 損款金額: 收據身份證號 1000 A123456789 碼/統一編號 收據抬頭 陳創價 (2) ★刪除此筆損款項目 收據身份證號 A123456789 碼/統一編號 捐款項目: 單筆揭款 $\sim$ 若希望一筆捐款拆分 捐款金額: 1000 金額,開立不同對象 ➡新增損款項目 收據抬頭 曾幸福 的收據抬頭,請點選 總金額 NT\$1.000 收據身份證號 「新增捐款項目」, 請輸入收據身份證號碼/統一編號 碼/統一編號 就會跳出新的欄位, 馬上損款 加入损款車 ★ 刪除此筆捐款項目 可新增下一筆捐款。 如此,該次捐款的總 ➡新増損款項目 金額就會加總累計。 NT\$2,000 總金額 馬上捐款 加入捐款車 55

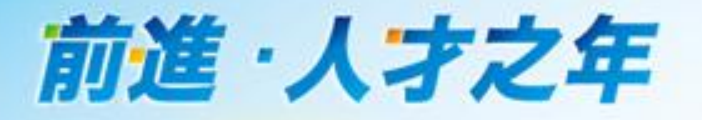

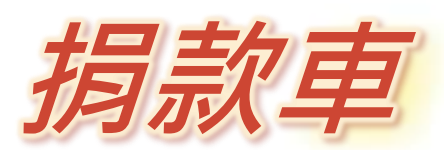

### **單次線上捐款** 信用卡定期定額

| 揭款項目:            | 單筆捐款 ~     |                          |
|------------------|------------|--------------------------|
| 揭款金額:            | 1000       |                          |
| 收據抬頭             | 陳創價        |                          |
| 收據身份證號<br>碼/統一編號 | A123456789 |                          |
| ט אב נוומד       |            | 若填寫捐款項目後・                |
| ◆ 新增揭款項目         |            | 按 <b>「加入捐款車」</b> ,       |
| 總金額              | NT\$1,000  | 之俊冉元成捐款流任<br>  該筆捐款資訊會儲存 |
|                  | 馬上揭款加入揭款車  | │在 <b>╵捐款車」</b> 中。       |
|                  |            |                          |

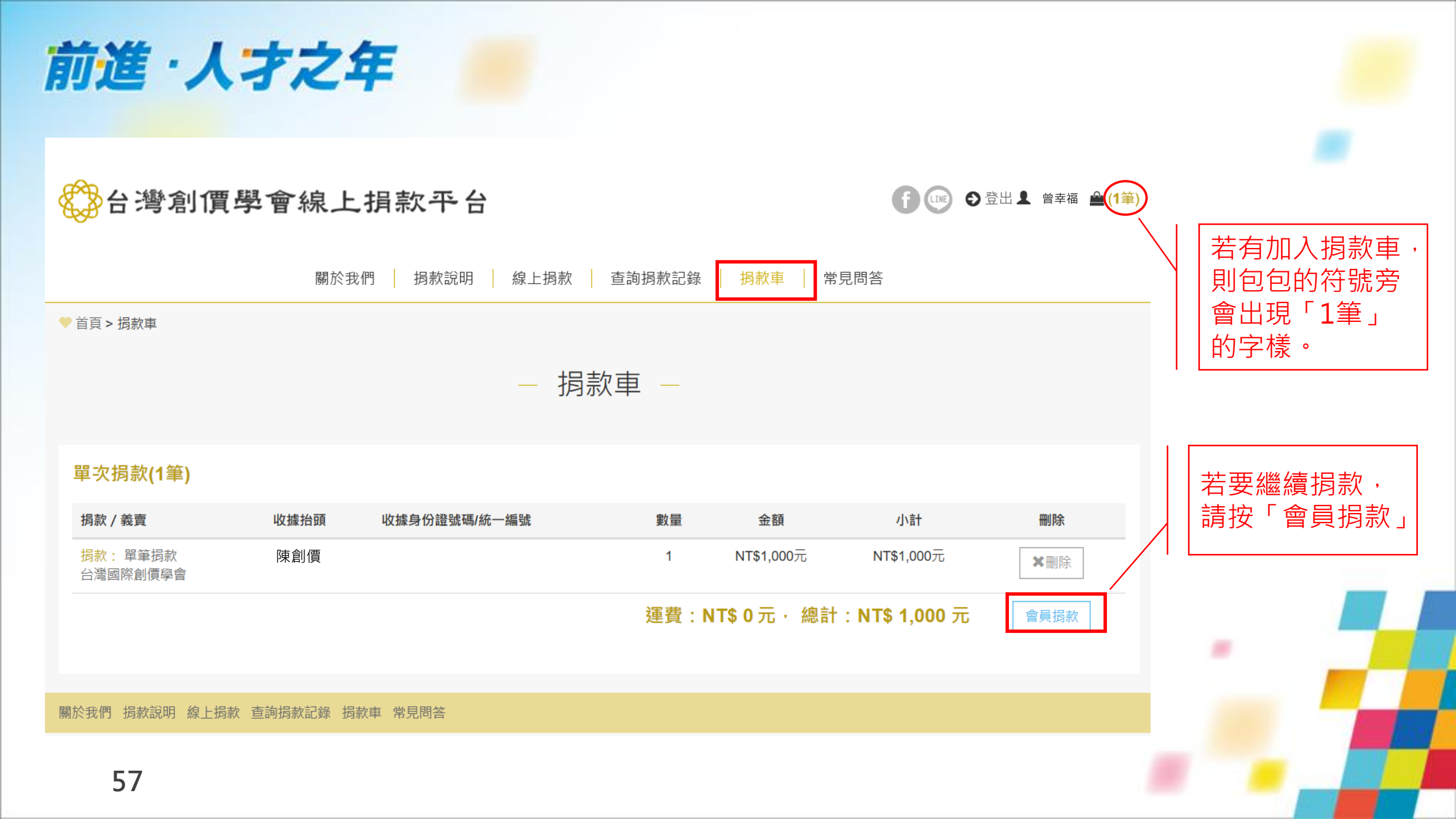

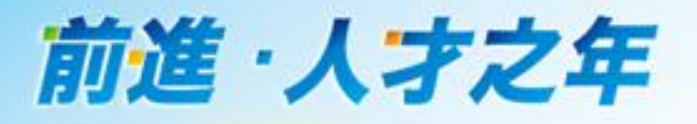

台灣創價學會線上捐款平台

社群分享功能

⑧ 💿 в ऄ⋏ ✔ 註冊 🚔 (0筆) 🛞 台灣創價學會線上捐款平台

 $\equiv$ ▲登入 💉 註冊 🚔 (0筆) 捐款說明 線上捐款 查詢捐款記錄 關於我們 捐款車 常見問答 f 💷 關於我們 信心殿堂 捐款說明 會館是廣宣流布「大和平運動 線上捐款 的城堡」·是民眾「人性文化 查詢捐款記錄 的城堡」,也是社區「安穩與 友情的城堡」! 捐款重 常見問答 0000000

※點擊FB或LINE的圖示,可將台灣創價學會捐款平台的網址分享給好友、群組或發布於FB。

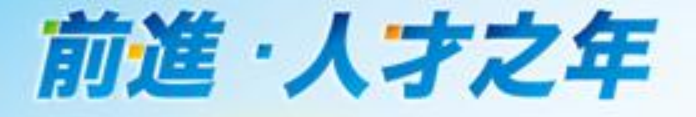

# **附件** 7-11及全家代碼繳費說明

# 前進·人才之年

# 7-11 ibon代碼繳費步驟

點選左上角代碼輸入

| 123 代碼輸入                                                           | 建字查詢                                                   | 密服専線                         |
|--------------------------------------------------------------------|--------------------------------------------------------|------------------------------|
| 儲值/繳費 (\$)                                                         | 好康/紅利 👚                                                | ìbon APP 登入 🛄                |
| 線上遊戲, 數位商品, 電信, 停車費, 罰單, ETC,<br>信用卡, 保險, 慈善揭款, OFW/TKI/LÐNN/คนงาน | 銀行, 證券保險, 加油站, 網路會員, 第三方支付,<br>OPENPOINT, HAPPY GO, 電信 | <i>eTag</i> ▼<br>■<br>儲值免手續費 |
| 線上遊戲 停車費                                                           | 銀行好康活動                                                 | क्तिः क्ते कि                |
| 票券中心 []                                                            | 購物/寄貨                                                  | OPENPOINT<br>超值優惠 立即換        |
| 交通栗,售栗系統,展演活動栗,運動栗,電影栗,<br>主題樂園,餐券,泡湯,休閒農場,訂房                      | 交貨便, 黑貓宅急便, ibon mart線上購物,<br>門市預購, 預購地址查詢, 酒類購物       |                              |
| 台灣高鐵 THSR 臺鐵 TRA                                                   | 交貨便 門市預購                                               | 載買真方便                        |
| 列印/掃描                                                              | 申辦服務 📮                                                 |                              |
| 4X6相片列印,文件/圖片/海報列印,雲端列印,<br>授權圖像,創意卡片,掃描,Print/Scan                | ibon mobile,政府/學校申辦,金融,保險,廣告刊登,<br>ibon mart會員申請       |                              |
| 生活服務                                                               | 熱門服務                                                   | 預購中                          |
| 電子發票(中獎查詢), icash/悠遊卡/一卡通查詢,<br>計程車叫車,找工作,生活情報                     | 新服務上線,熱門搜尋                                             | 7-ELEVEN.                    |

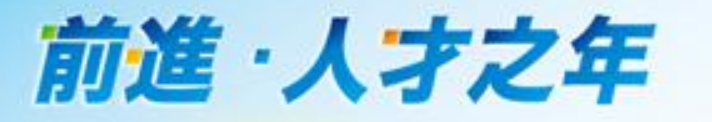

### 方式一:輸入對應代碼後進行後續操作

| 代碼 | 輸入 |   |   |      |      |        |                |              |      | 2 88 |     |
|----|----|---|---|------|------|--------|----------------|--------------|------|------|-----|
|    |    |   |   | 自行輸入 | 、代碼  |        | <b>     </b> « | <b>建设</b> 條碼 | 辨識輸入 |      |     |
|    |    |   |   | 代碼輸入 | 轮入服器 | 化磁查纳所有 | • 亚称 •         |              |      |      |     |
|    |    |   |   |      |      |        |                |              |      |      | 5-# |
|    | A  | в | С | D    | E    | F      | G              | 1            | 2    | 3    |     |
|    | н  | 1 | J | к    | L    | М      | N              | 4            | 5    | 6    | 倒退  |
|    | 0  | P | Q | R    | S    | T      | U              | 7            | 8    | 9    | 重新  |
|    | V  | W | x | Y    | Z    |        |                |              | 0    |      | 輸入  |

61

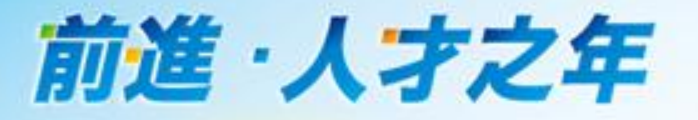

### 方式二:使用條碼或QRcode掃描後進行後續操作

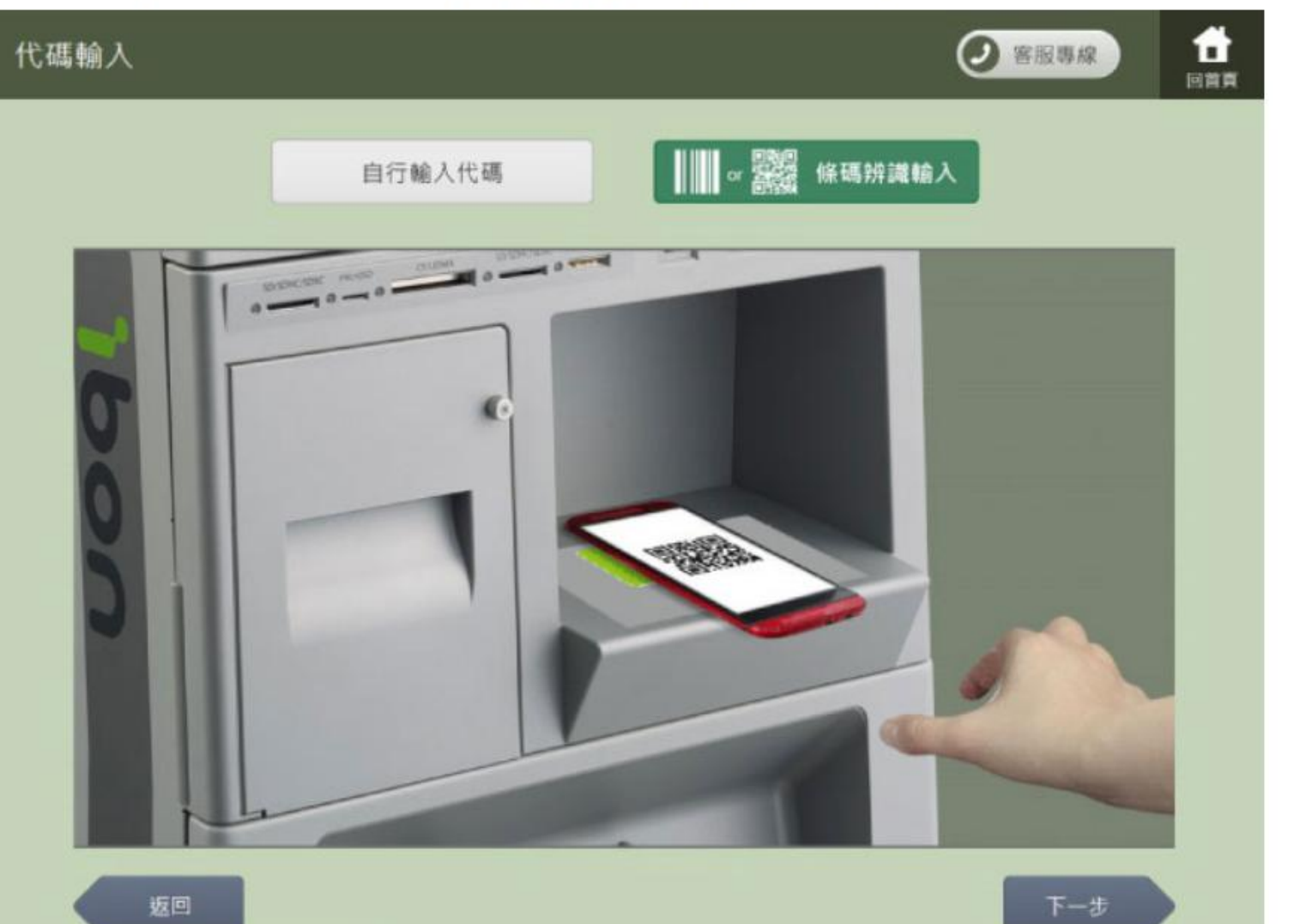

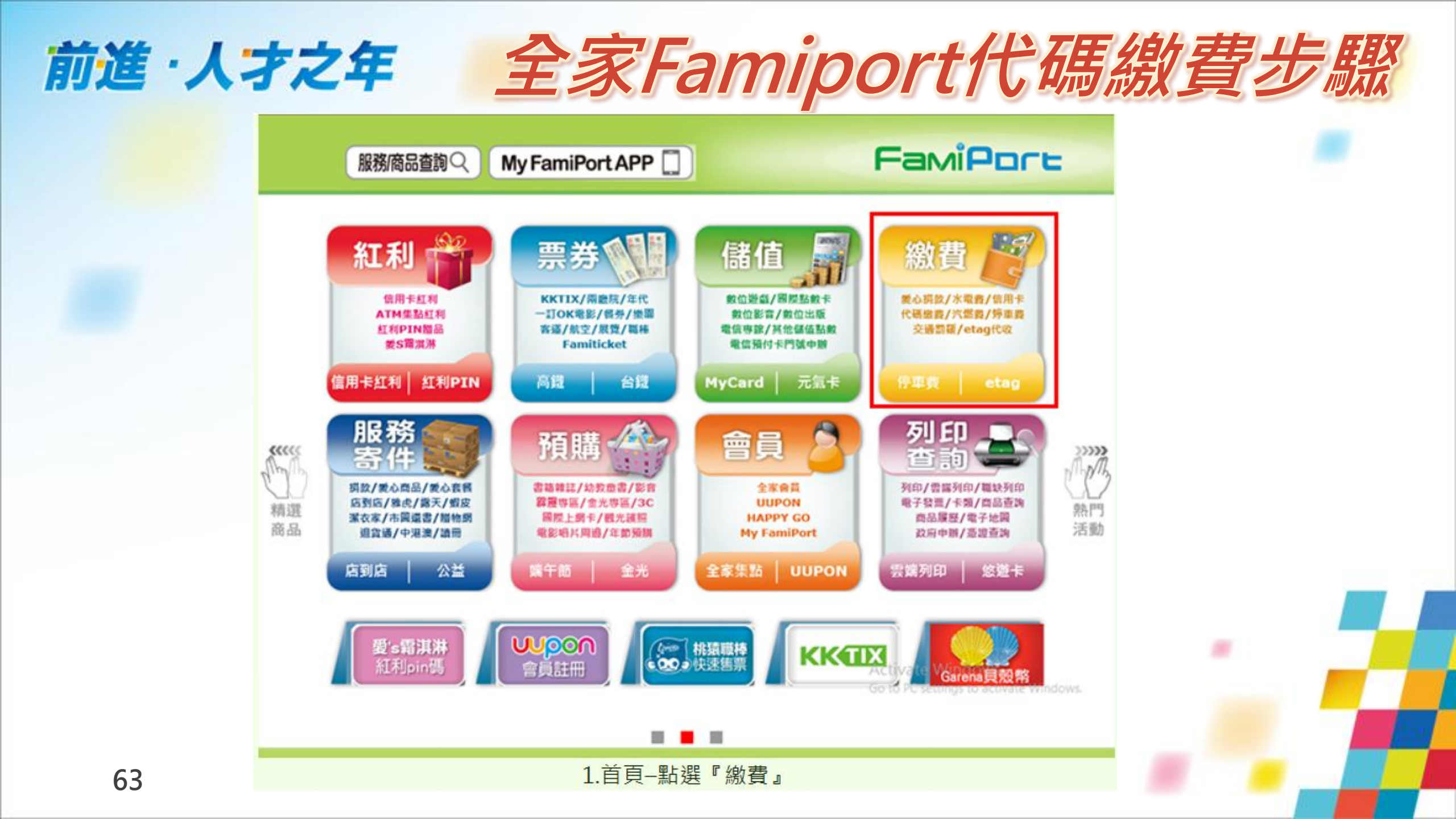

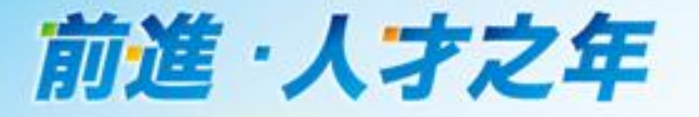

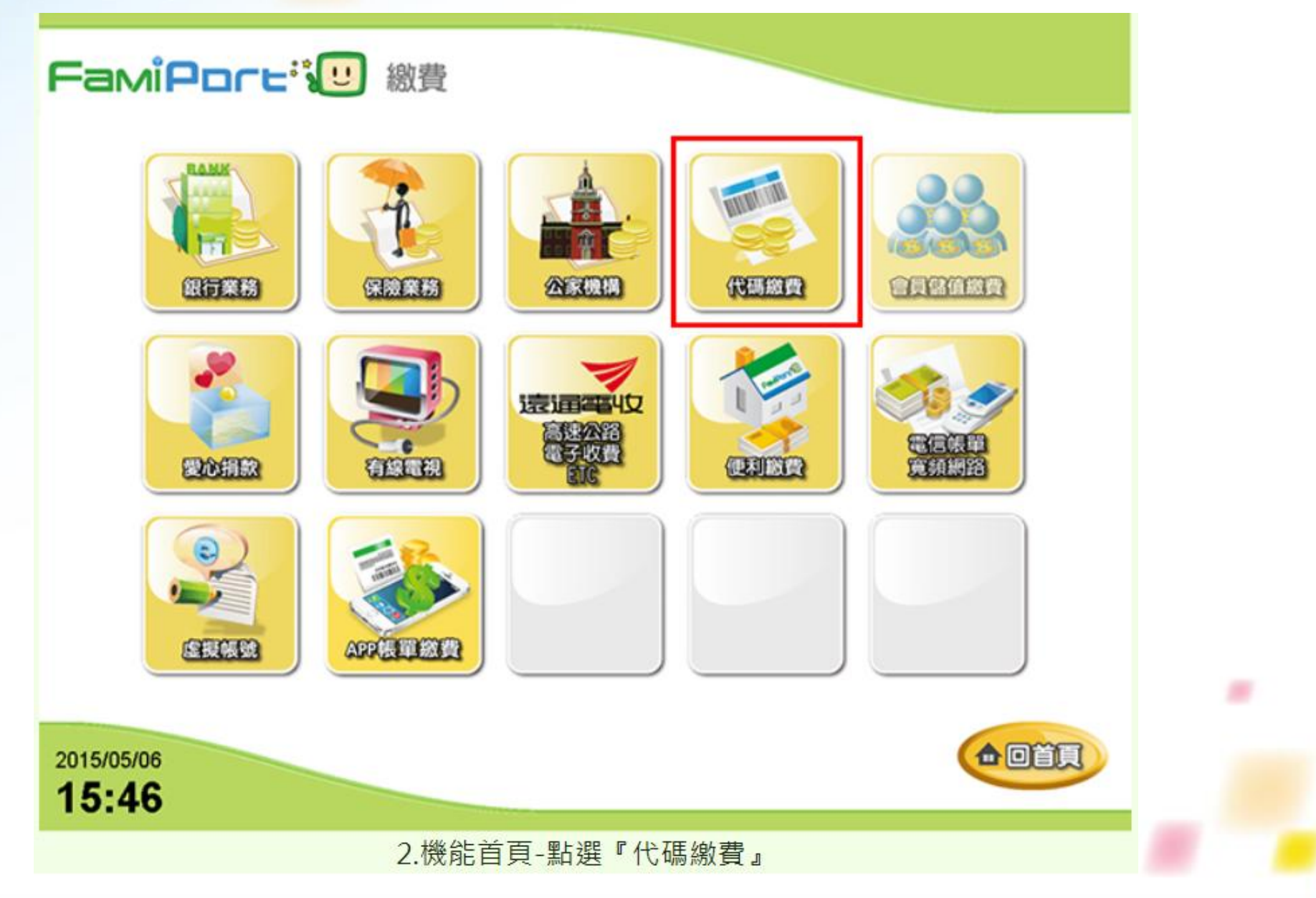

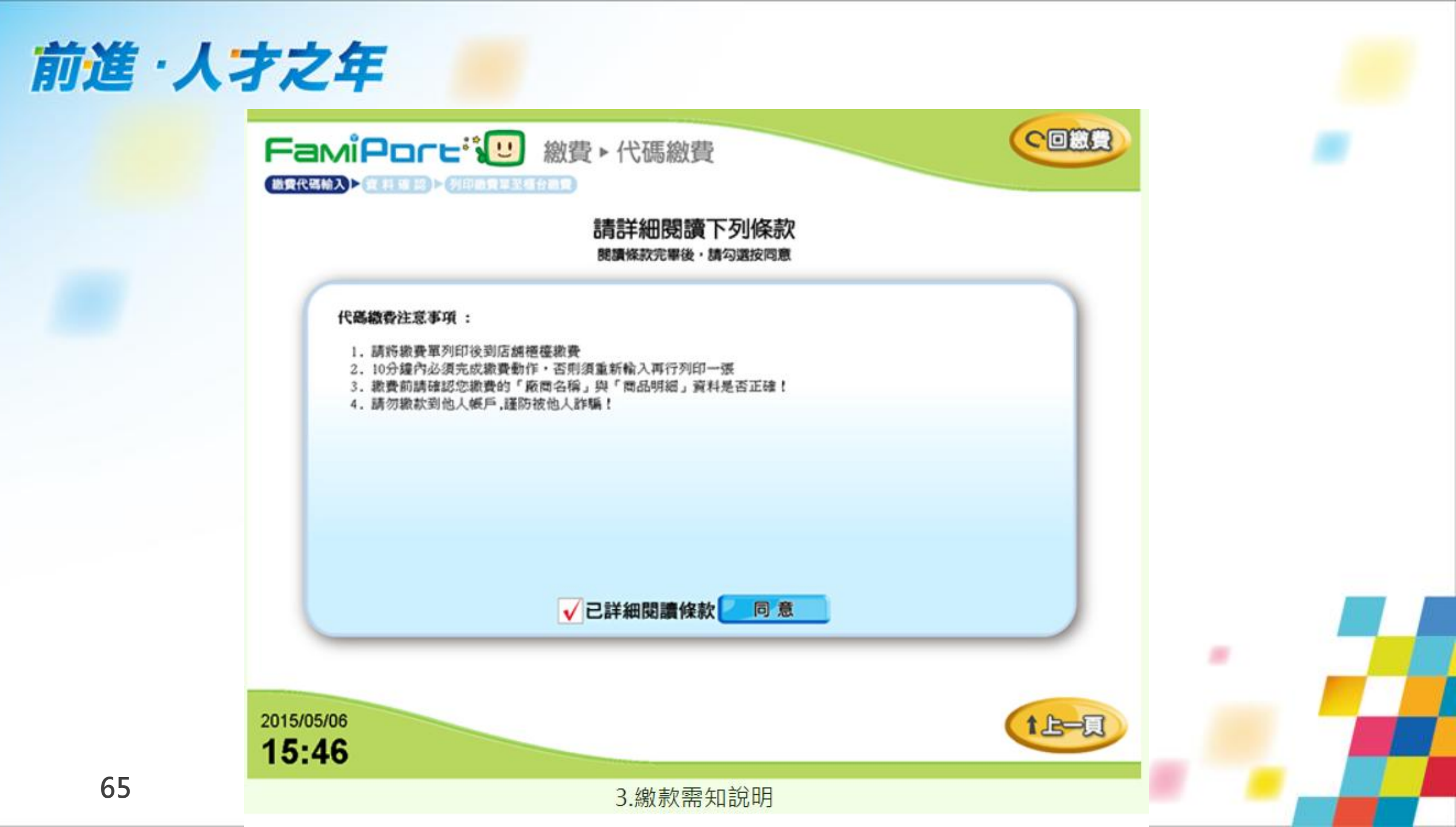

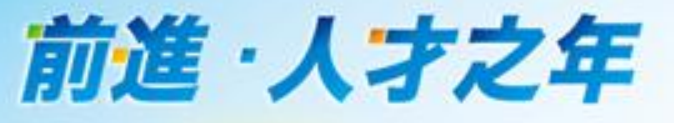

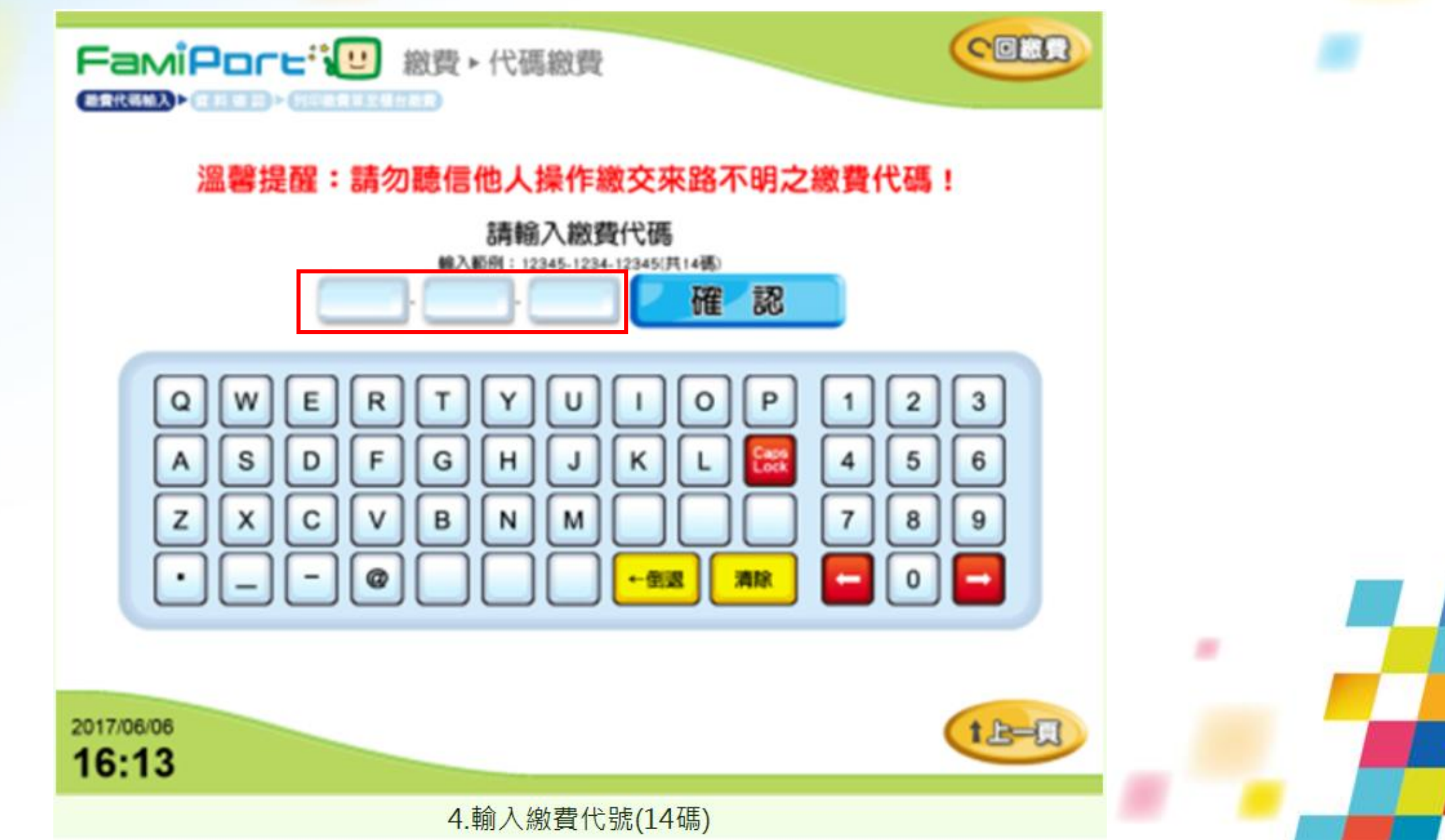

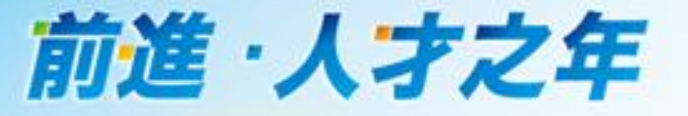

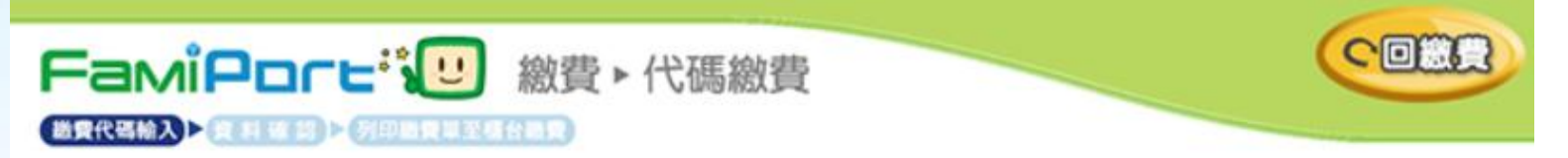

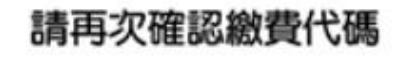

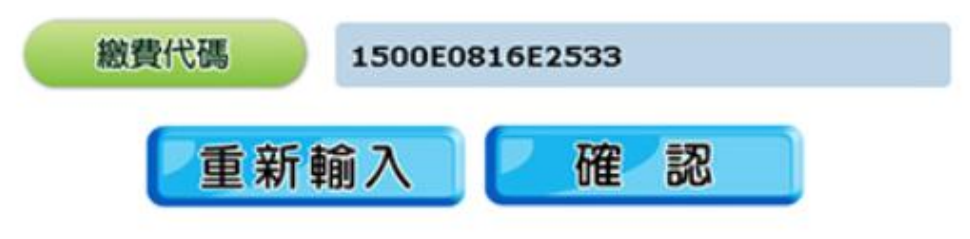

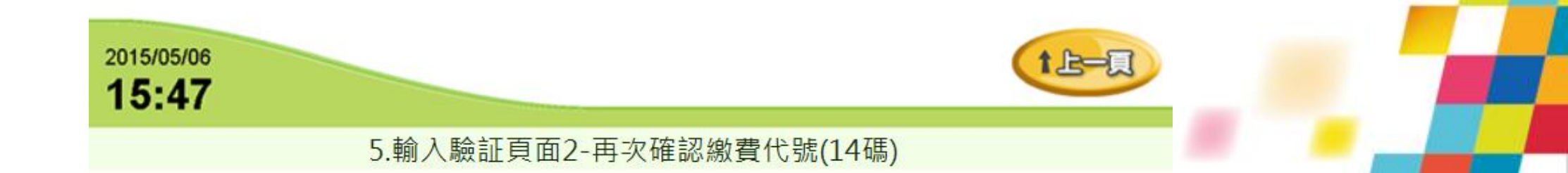

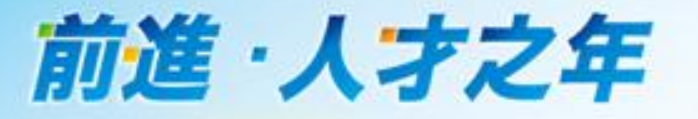

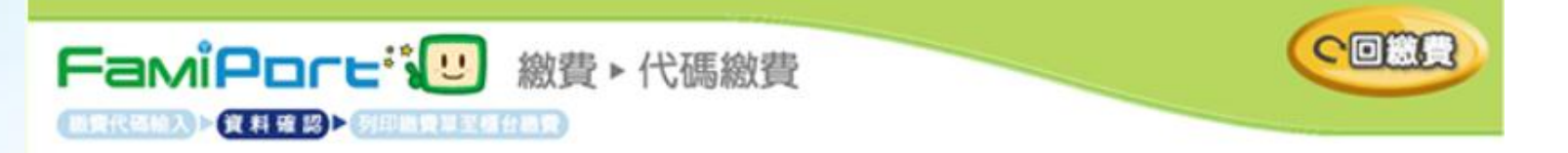

### 請確認繳費金額及項目

| 繳費廠商 | 海寶網/天貓                                 | 繳費類別   | 跨國購物    |
|------|----------------------------------------|--------|---------|
| 訂單編號 | 1039556                                | 商品名稱   | 海寶/天貓隣物 |
| 繳費金額 | 90元                                    | 手續費    | 15元     |
| 備註說明 | 切勿聽信他人指示付累<br>勿依個人提供代碼繳費<br>超商恕不受理退費作業 | t<br>R |         |

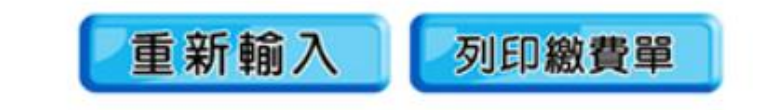

2015/05/06 17:51

6. 繳費金額以及項目資料確認

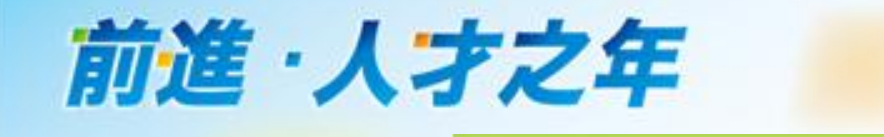

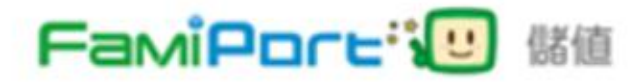

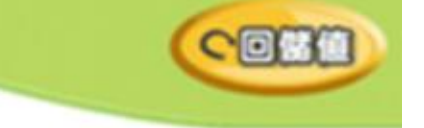

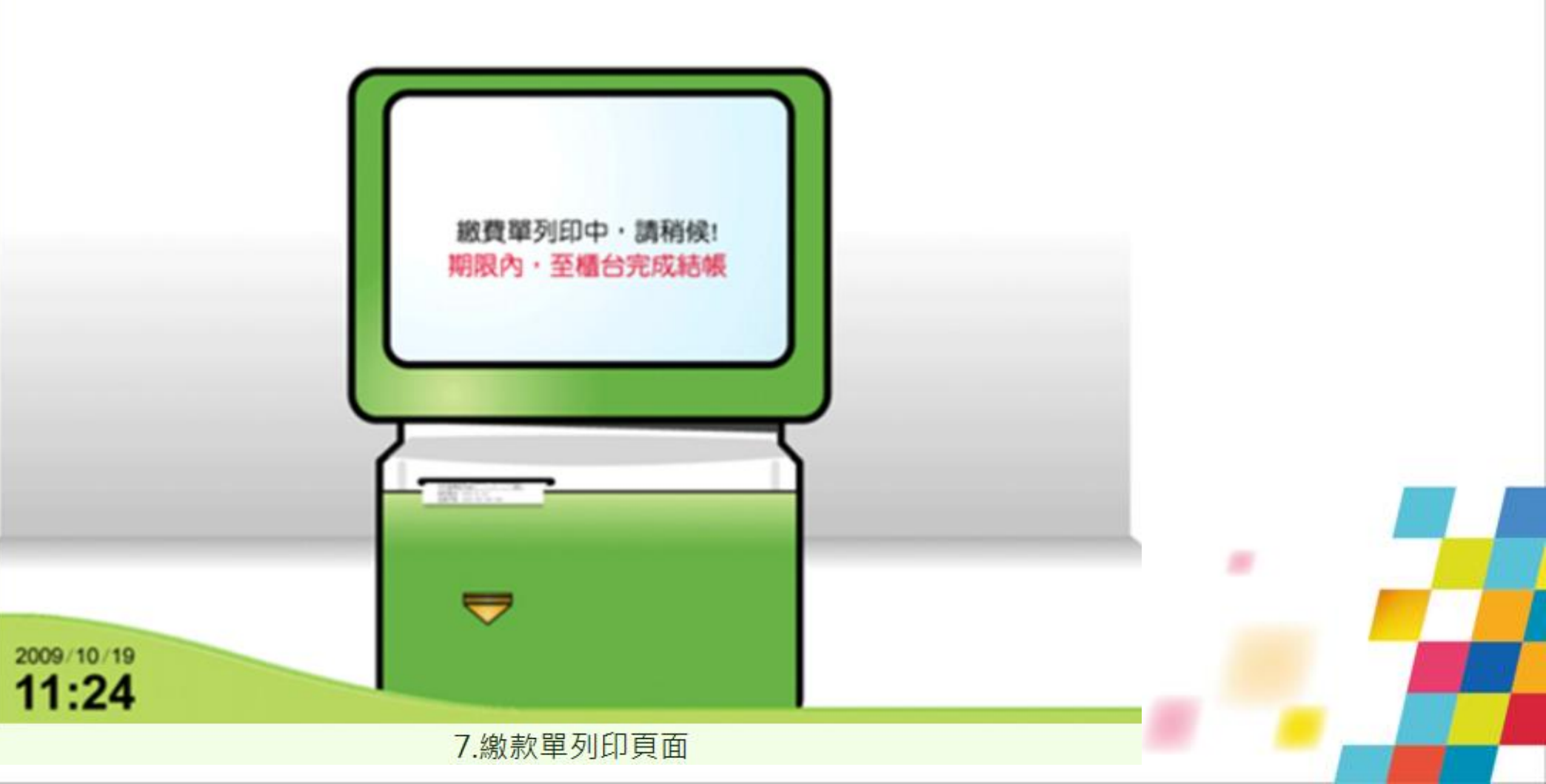